DIRECTORATE GENERAL OF CIVIL AVIATION Pilot Registration Process

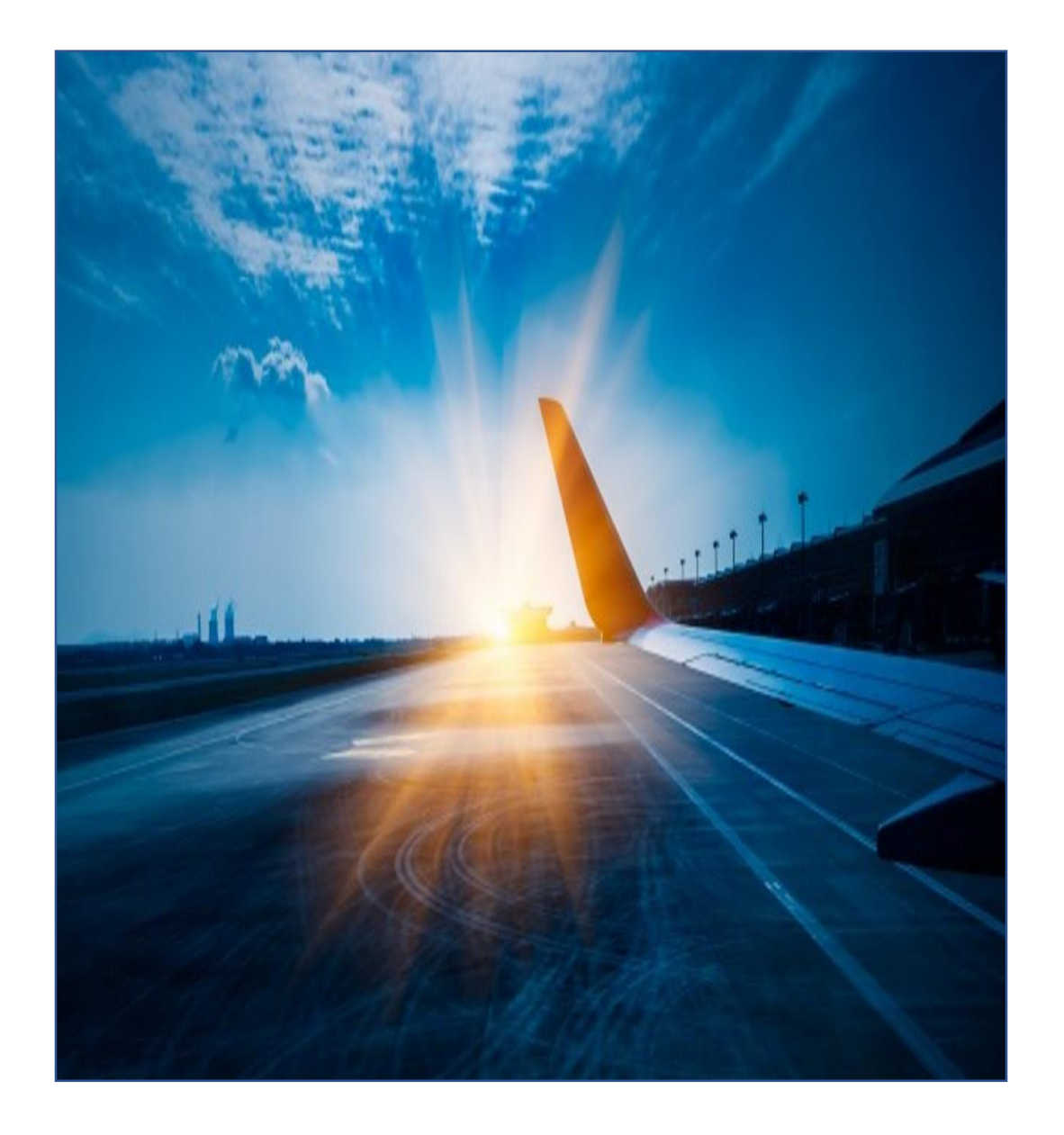

# Introduction

What is pilot registration?

• With pilot registration process, pilot register their details with the e-Governance of Civil Aviation (eGCA).

Why pilot registration is required?

• Pilot get unique number/ID, which is required to avail services of DGCA.

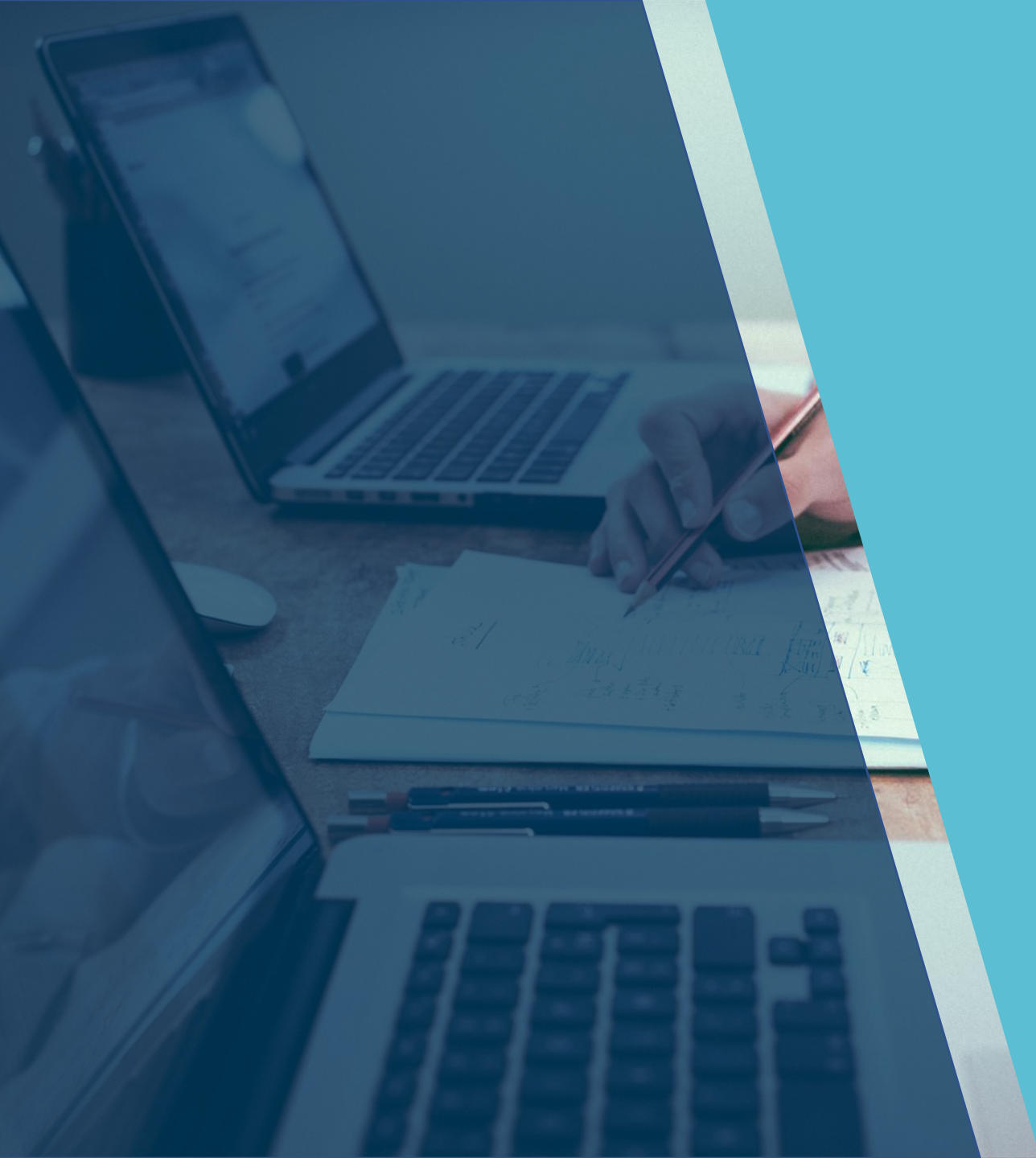

# Training Objectives

At the end of this training, you will be able to:

- Identify the pre-requisites for registration of aspirant and existing pilot.
- Understand the pilot registration process.

## **Operation and Roles**

wittit.

## Operation and Roles

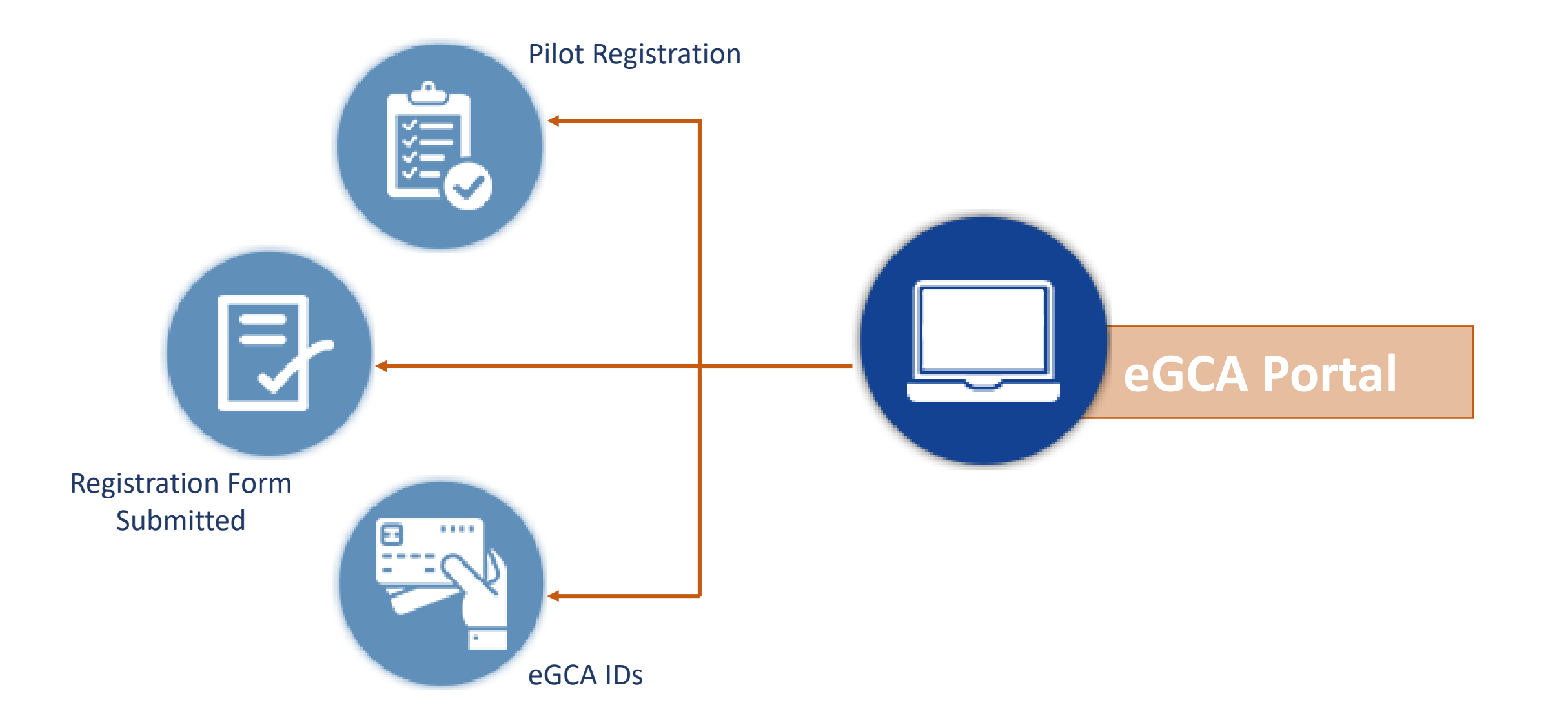

# Aspirant Pilot Registration Pre-requisites

The pre-requisites for registering an aspirant pilot are mentioned below:

- Age must be at least 16 years.
- Email Id and mobile number should be valid and not already registered with eGCA.
- Must have atleast one Identity proof.
   <u>See List of applicable Identity proof (Slide 6).</u>
- Must have atleast one Address proof.
   <u>See list of applicable address proof (Slide 7).</u>
- Must have 10th marksheet.

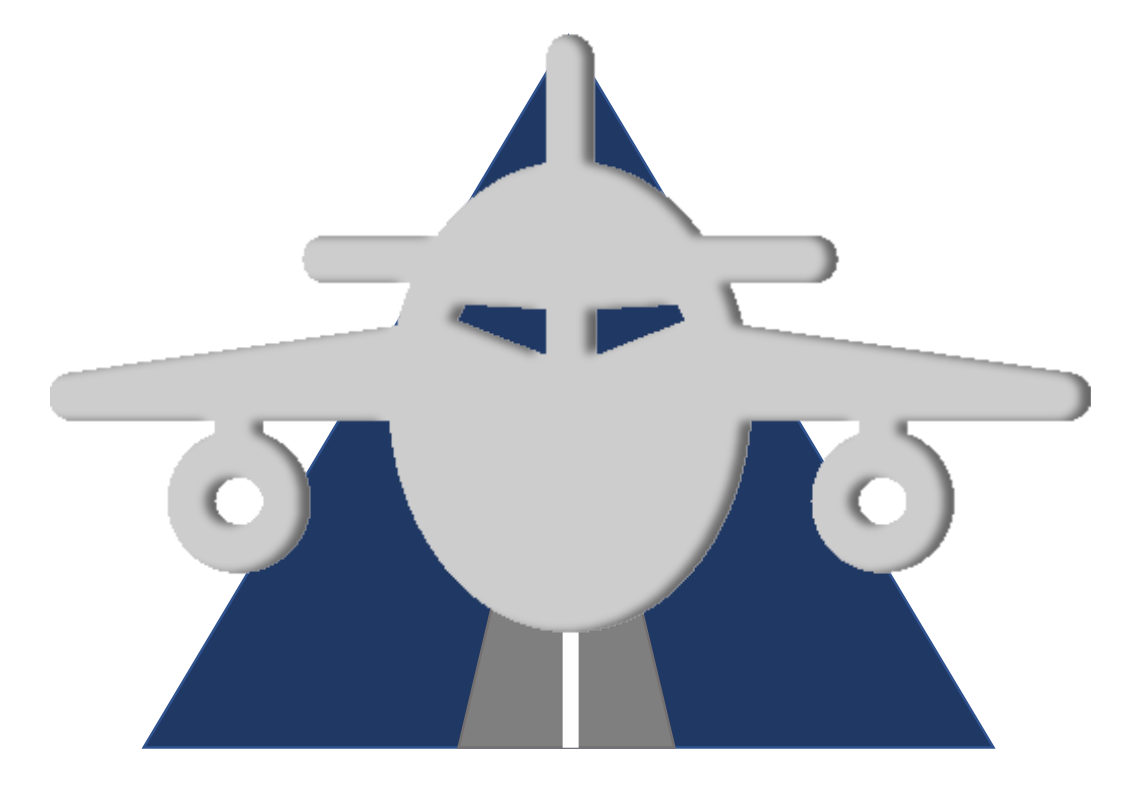

# Existing Pilot Registration Pre-requisites

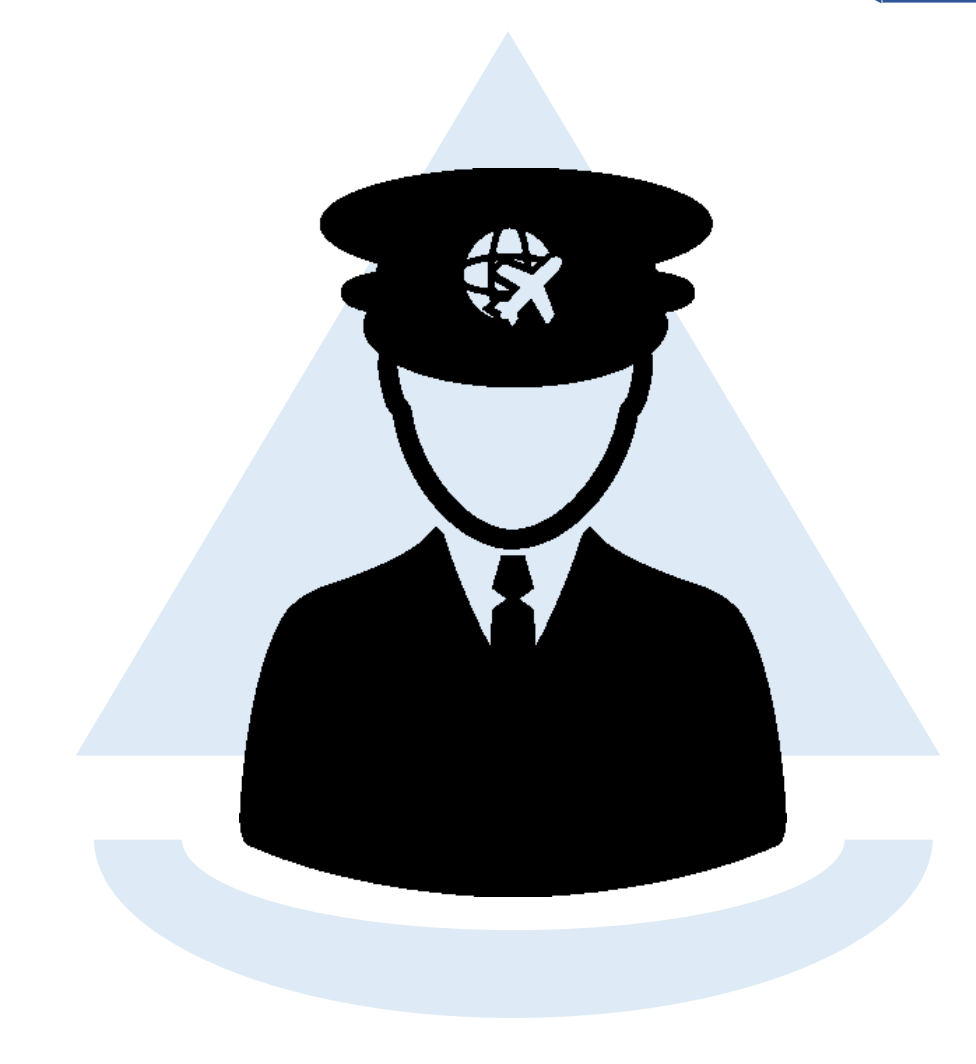

The pre-requisites for an existing pilot are mentioned below:

- Must be in possession of valid PMR No.
- Email Id & mobile number should be valid and not already registered on eGCA.
- Must have atleast one Identity proof.
   <u>See List of applicable Identity proof (Slide 6).</u>
- Must have atleast one Address proof.
   <u>See list of applicable address proof (Slide 7).</u>
- Must have 10th marksheet.

## List of acceptable Documents as Proof of Identity

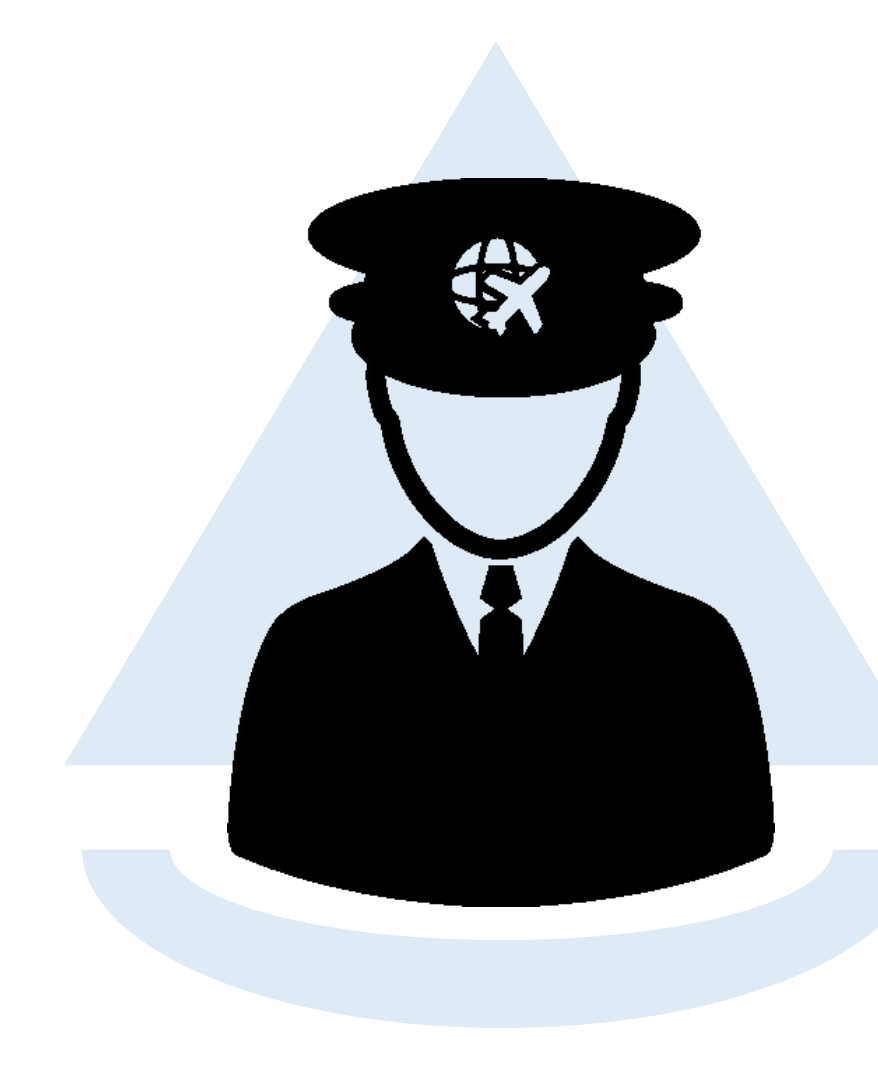

- Driving License
- Passport
- Aadhar card
- Airport Entry Card Issued by BCAS
- Voter ID
- Dependent Card issued by Defense Organization
- Ration Card, if candidate's photograph is printed therein
- Central/ State Govt. Health Cards with photograph of the candidate printed therein
- PAN Card
- Service Identity Cards with photograph issued to employees by Central/ State Govt./ PSUs/ Public Limited Companies
- Health Insurance Smart Card issued under the scheme of Ministry of Labour
- Photo Passbook of running Bank Account (Scheduled Public Sector Banks, Scheduled Private Sector Indian Banks and Regional Rural Banks only)

## List of acceptable Documents as Proof of Address

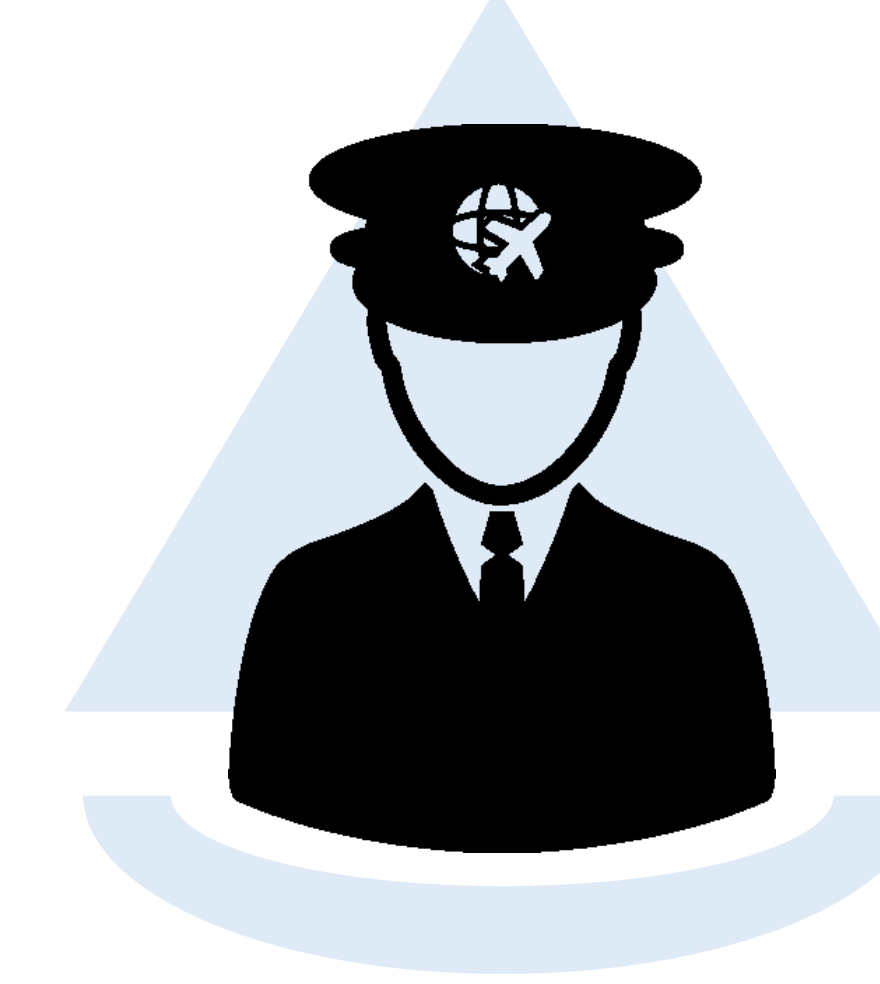

- Telephone Bill
- Electricity Bill
- Aadhar card
- Passport
- Water Bill
- Income Tax Assessment Order
- Election Commission Photo ID card
- Proof of Gas connection
- Parent's Passport copy in case of minor (First and last page)
- Rent Agreement
- Photo Passbook of running Bank Account (Scheduled Public Sector Banks, Scheduled Private Sector Indian Banks and Regional Rural Banks only)

## Process Flow: Pilot Registration – eGCA ID Generation Process

## Pilot Registration – eGCA ID Generation Process

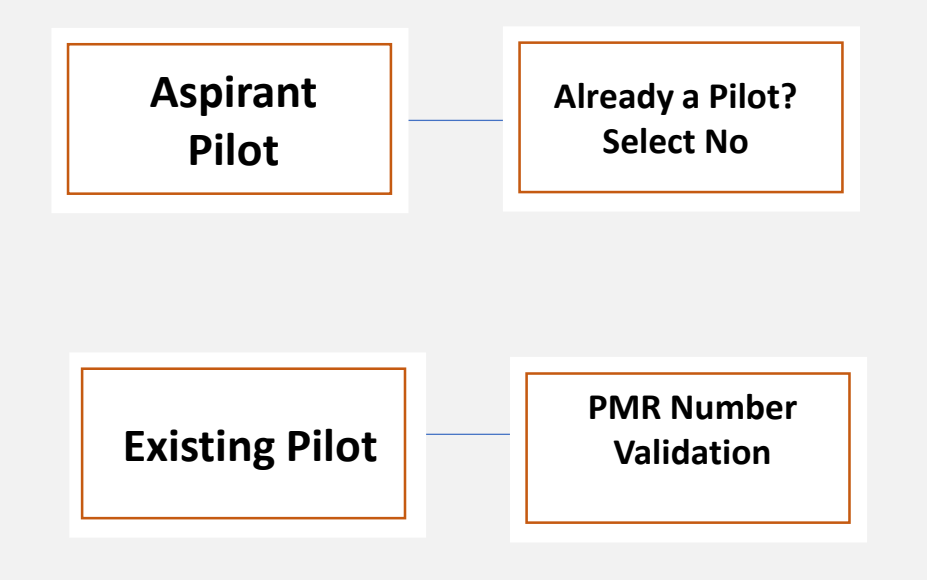

#### Pilot Registration – eGCA ID Generation Process

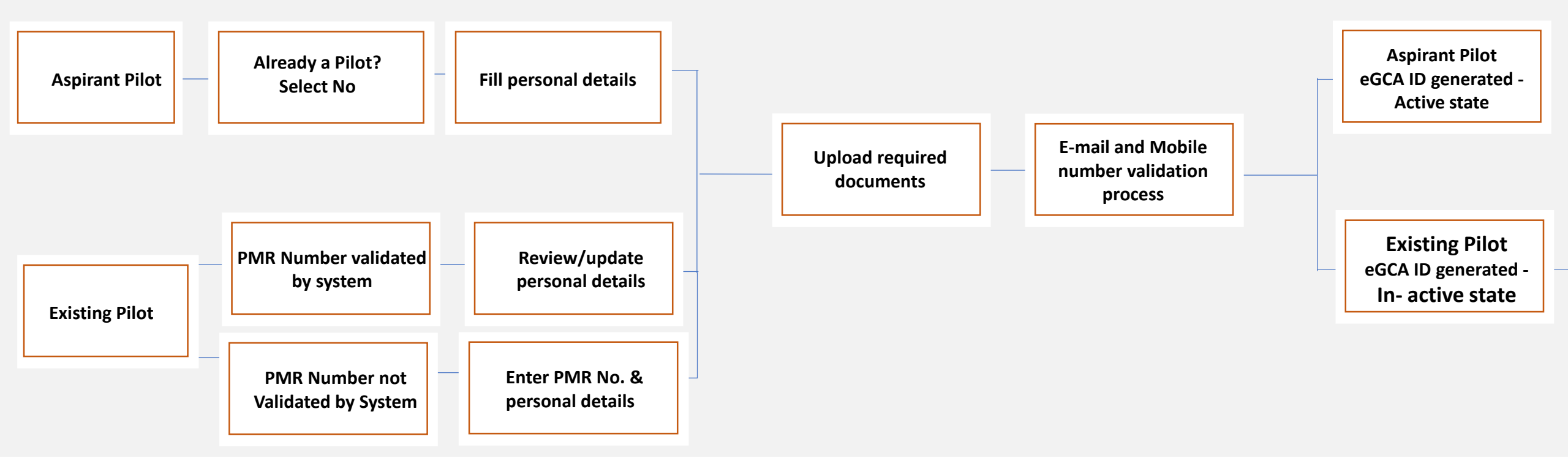

#### eGCA ID: Active State

After log in, Applicant will be able to see the list of applicable services in his/her services.

#### eGCA ID: In-Active State

To activate login using your eGCA ID and password, Applicant will be re-directed to the data validation page. Review populated Personal, License & Medical data. After review, applicant may use elog book facility. In case of data not populated/ updated correctly use License/ Medical Records Update option. Availing of service is subject to validation of updated details by DGCA.

Note: In case of applicants already registered and desirous of uploading/adding their SPL details only (already issued) then they are to avail the "Upload SPL details" option and not "license update" option. "License update" option is to be utilized in case of erroneous entries undertaken while updating the SPL details which is subject to validation by DGCA.

#### Upload SPL Details

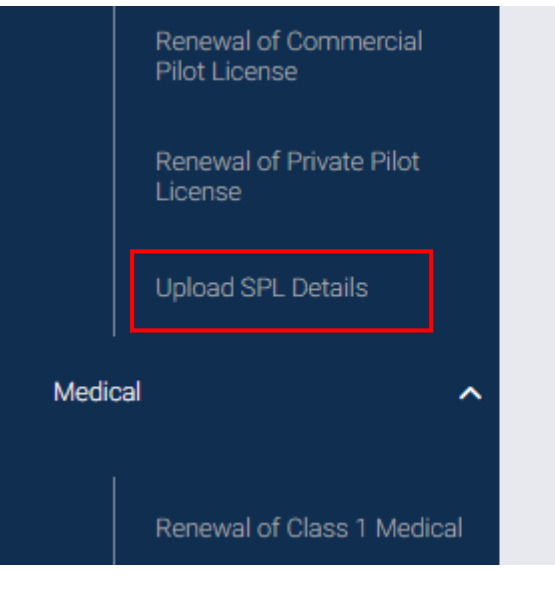

Applicants already registered and desirous of uploading/adding their SPL details only (already issued).

License Records Update

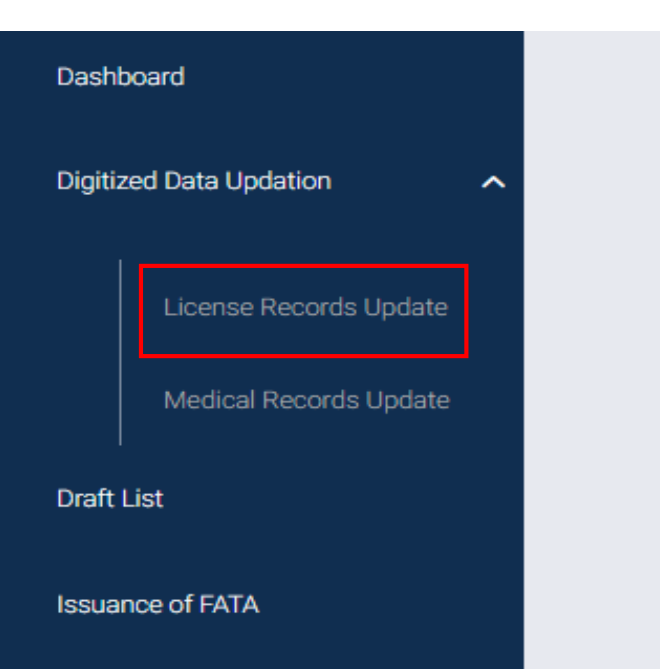

Use this option in case of erroneous entries undertaken while updating the SPL details which is subject to validation by DGCA. This option can be availed to update other license types also (shown in later slides.)

## Form Name: Pilot Registration Process (Aspirant Pilot)

ETTTT T

## Pilot Registration Process – Aspirant Pilot: Page 1

| eGCA Login Sign Up |   |  |
|--------------------|---|--|
| User Type          |   |  |
| Pilot              | • |  |
| Submit             |   |  |
|                    |   |  |

| Register                                               |                                                                               |                                                                                                    |                                        |
|--------------------------------------------------------|-------------------------------------------------------------------------------|----------------------------------------------------------------------------------------------------|----------------------------------------|
| Nev                                                    | 1<br>w/Existing User                                                          | 2<br>Personal Details                                                                                | All fields marked with * are mandatory |
| Pilot Registration<br>Already a Pilot ?*<br>O Yes O No | Note: Applicants having valid PMR No<br>PPL, CPL, ATPL), he/she should regist | <ul> <li>and/or holds any of the licenses viz (SPL, FRTOL-R, FRTOL, PL,<br/>ter with Yes.</li> </ul> |                                        |
|                                                        |                                                                               |                                                                                                    | Proceed to STEP 2                      |

## Pilot Registration Process – Aspirant Pilot: Page 2

| gister                                                                                                    |                                                                                        |                                                                           |
|----------------------------------------------------------------------------------------------------|----------------------------------------------------------------------------------------|---------------------------------------------------------------------------|
| New OR Existing User                                                                                                   | 2<br>Personal Details                                                                  | All fields marked with * are mandatory 3 Email id & Mobile No. Validation |
| Personal Details First Name * First Name                                                                               | Middle Name<br>Middle Name                                                             | Last Name<br>Last Name                                                    |
| Gender*                                                                                                    | Place of Birth                                                                         | Nationality*                                                              |
| Select                                                                                                    | Please enter Birth Place                                                               |                                                                           |
| Please enter Father Mother or Lenal Guardian Name as anninable                                                         | (enerifying at least one of these is mandatory)                                        | Select V                                                                  |
| Please enter Father Mother or Legal Guardian Name as applicable Father's Name                                          | (specifying at least one of these is mandatory) Mother's Name                          | Legal Guardian Name                                                       |
| Please enter Father.Mother or Legal Guardian Name as applicable Father's Name Please enter Father Name                 | (specifying at least one of these is mandatory) Mother's Name Please enter Mother Name | Legal Guardian Name Please enter Guardian Name                            |
| Please enter Father Mother or Legal Guardian Name as applicable Father's Name Please enter Father Name Date Of Birth * | (specifying at least one of these is mandatory) Mother's Name Please enter Mother Name | Legal Guardian Name Please enter Guardian Name                            |

## Pilot Registration Process – Aspirant Pilot: Page 2(Contd.)

| Country*                                                                                                    | St                          | tale*                             |                      |
|----------------------------------------------------------------------------------------------------|-----------------------------|-----------------------------------|----------------------|
| India                                                                                                    | <b>~</b>                    | Select V                          |                      |
| Apartment/Building/Shop No.*                                                                                 | Ar                          | rea"                              | Landmark             |
| Apartment/Building/Shop No.                                                                                  |                             | Area                              | Landmark             |
|                                                                                                    |                             | ,                                 |                      |
| PIN Code*                                                                                                    |                             |                                   |                      |
| PIN Code                                                                                                    |                             |                                   |                      |
| Permanent Address                                                                                            |                             |                                   |                      |
| Permanent Address                                                                                            | SI                          | taie"                             |                      |
| Permanent Address<br>Country*<br>India                                                                       | St                          | tate"<br>Select V                 |                      |
| Permanent Address Country* India                                                                             | × St                        | tate*<br>Select V                 |                      |
| Permanent Address Country* India Apartment/Building/Shop No.* Apartment/Building/Shop No.*                   | si<br>v                     | tate*<br>Select V                 | Landmark             |
| Permanent Address<br>Country*<br>India<br>Apartment/Building/Shop No.*<br>Apartment/Building/Shop No.        | • Si                        | tate*<br>Select V<br>rea*<br>Area | Landmark             |
| Permanent Address Country* India Apartment/Building/Shop No.* Apartment/Building/Shop No.                    | Si           ~           Ar | tate*<br>Select V<br>rea*<br>Area | Landmark<br>Landmark |
| Permanent Address Country* India Apartment/Building/Shop No.* Apartment/Building/Shop No. PIN Code*          | ×                           | tate"<br>Select V<br>rea"<br>Area | Landmark<br>Landmark |
| Permanent Address Country* India Apartment/Building/Shop No.* Apartment/Building/Shop No. PIN Code* PIN Code | ×                           | tate*<br>Select V<br>rea*<br>Area | Landmark<br>Landmark |
| Permanent Address Country* India Apartment/Building/Shop No.* Apartment/Building/Shop No. PIN Code* PIN Code |                             | tate*<br>Select ~<br>rea*<br>Area | Landmark<br>Landmark |

## Pilot Registration Process – Aspirant Pilot: Page 3

| egister                                                                                                    |              |                                                   |                                                                              |
|----------------------------------------------------------------------------------------------------|--------------|---------------------------------------------------|------------------------------------------------------------------------------|
| New OR Existing User                                                                                                    | 2<br>⊘ Perso | nal Detalls                                       | All fields marked with * are mandatory<br>3 Email Id & Mobile No. Validation |
| ID Proof Details Identification Proof Type* Select                                                                                       | T            | Choose Files No File Up<br>Upload ID Proof* ( Max | ioaded<br>Size:40 MB   Allowed Type: JPG,PDF   Max Files:1 )                 |
| Enter ID Proof No. *<br>Enter ID Proof No.                                                                                               |              |                                                   |                                                                              |
| Photo and Signature Details<br>[Choose Files] No File Uploaded<br>Upload Photograph* ( Max Size:40 MB   Allowed Type:JPG   Max Files:1 ) |              | Choose Files No File Up<br>Upload Signature* ( Ma | loaded<br>x Size:40 MB   Allowed Type:JPG   Max Files:1 )                    |
| 10th Marksheet Choose Files No File Uploaded                                                                                             |              |                                                   |                                                                              |
| Upload 10th Marksheet* ( Max Size:40 MB   Allowed Type:PDF   Max Files:1 ) Address Proof                                                 |              |                                                   |                                                                              |
| Choose Files No File Uploaded<br>Upload Permanent Address Proof" ( Max Size:40 MB   Allowed Type:PDF   Max File                          | les:1)       | Choose Files No File Up<br>Upload Corresponding   | loaded<br>Address Proof* ( Max Size:40 MB   Allowed Type:POF   Max Files:1 ) |

## Pilot Registration Process – Aspirant Pilot: Page 3 (Cont.)

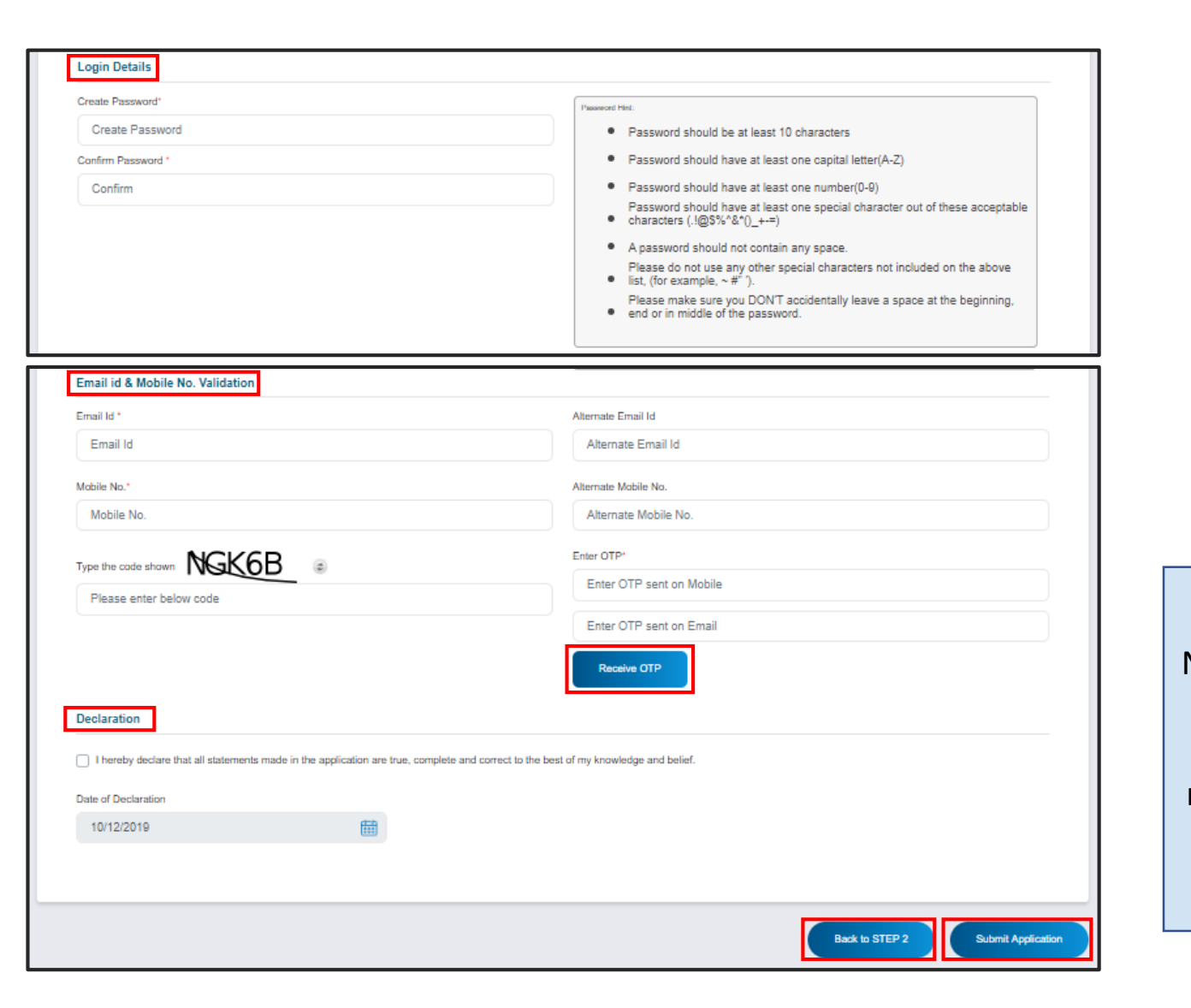

Note: Applicant have to enter captcha to receive OTP and then reenter captcha before form submission.

# Pilot Registration Process (For Existing Pilots)

TTTT

Important Information : Pilot Registration Process (For Existing Pilots)

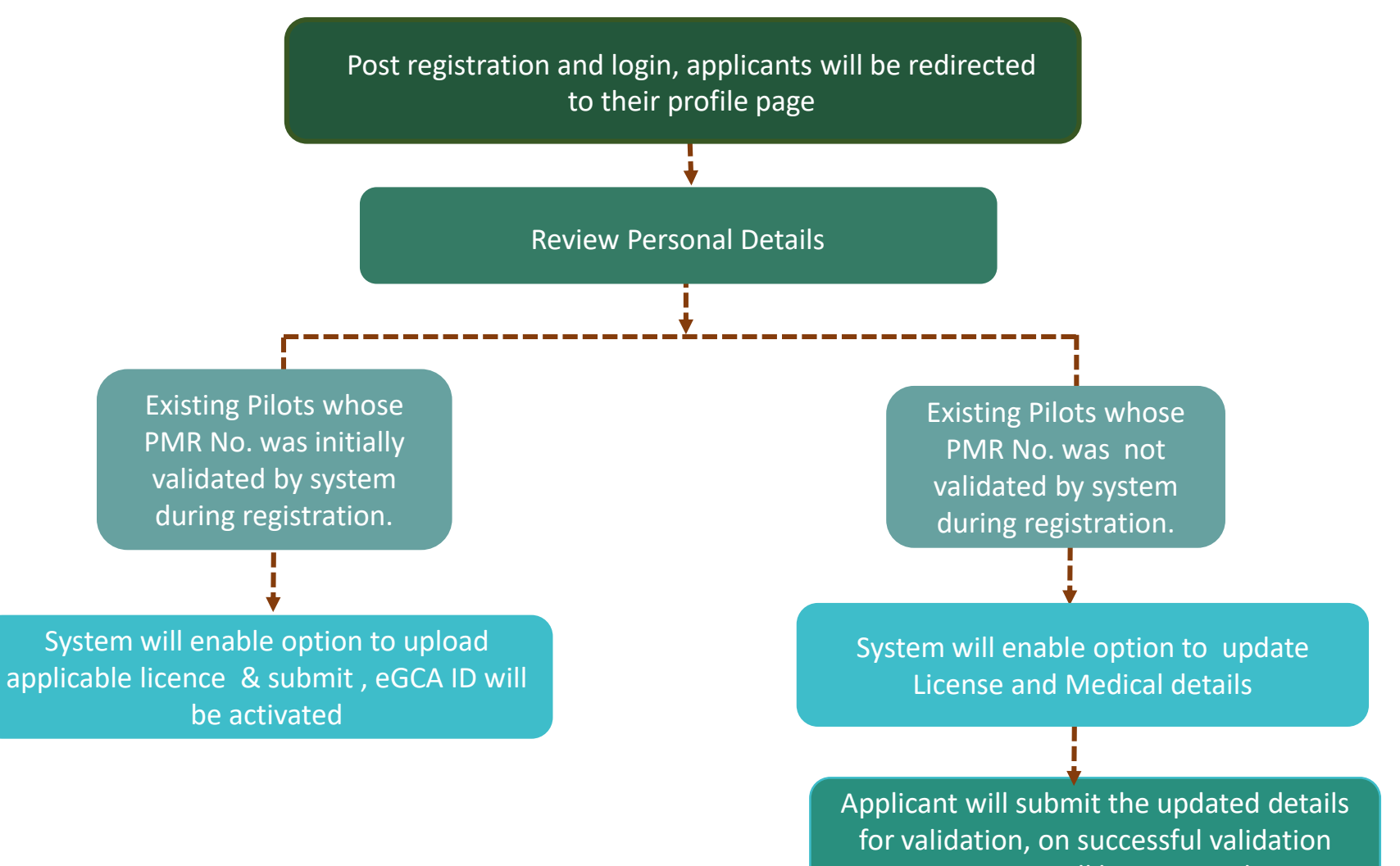

eGCA ID will be activated

Form Name: Pilot Registration Process (Existing Pilot whose PMR No. is validated by system)

## Pilot Registration Process – Existing Pilot (PMR No. Validated): Page 1

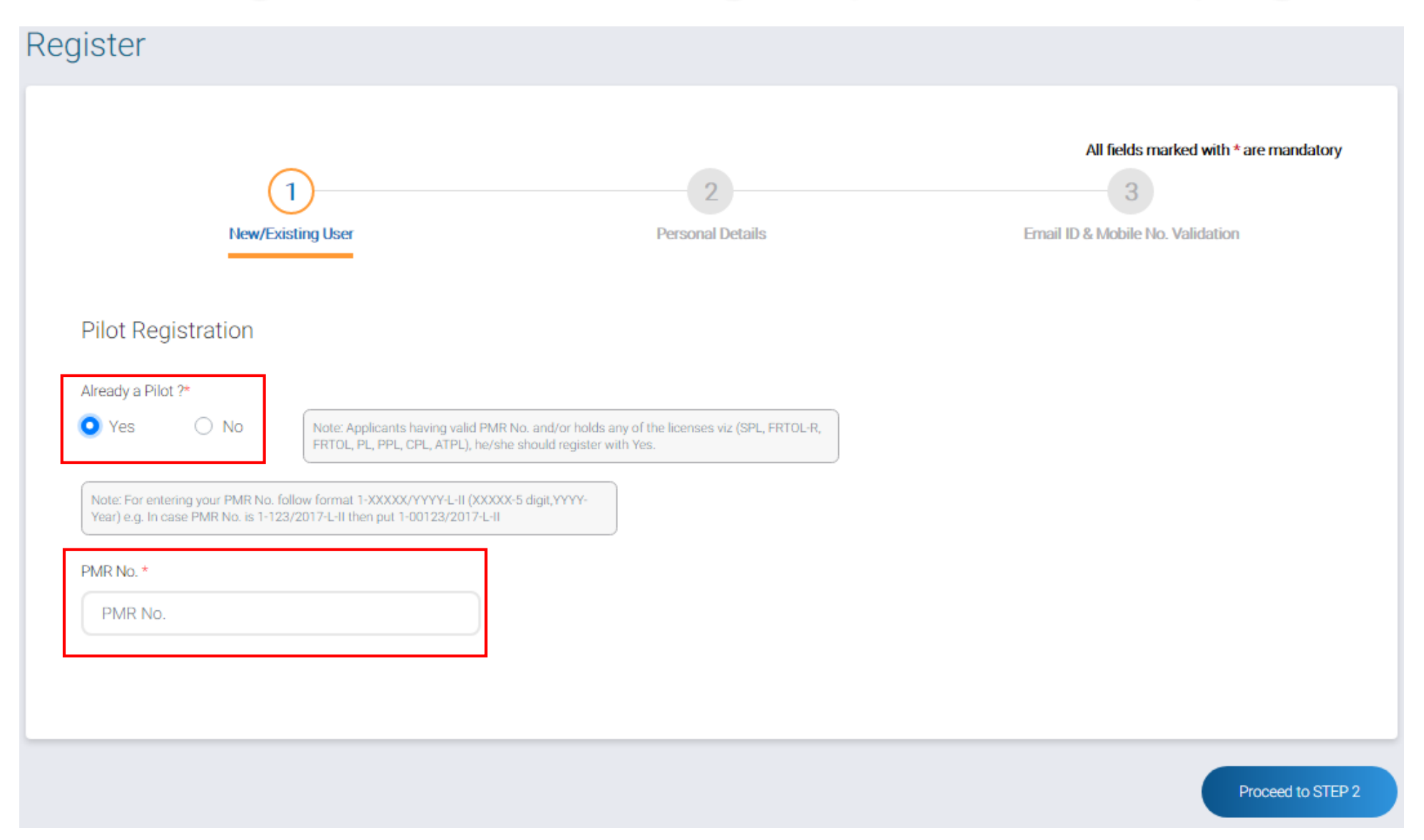

## Pilot Registration Process – Existing Pilot (PMR No. Validated): Page 2

| gister                                                                                               |                                                                                                    |                                                                                                    |
|----------------------------------------------------------------------------------------------------|----------------------------------------------------------------------------------------------------|----------------------------------------------------------------------------------------------------|
| New OR Existing                                                                                      | User Personal Details                                                                                                    | All fields marked with * are mandatory<br>3<br>Email Id & Mobile No. Validation                                  |
| Disclaimer: If any of the data shown below is inco<br>data corrected, completed.<br>Personal Details | rrect, incomplete or inadequate, please continue and complete the registration                                                                                                    | process on Step 3, and log a ticket after logging in to the portal from the data validation page for getting the |
| First Name *                                                                                         | Middle Name                                                                                                    | Last Name                                                                                                    |
| Gender *                                                                                             | Place of Birth                                                                                                    | Nationality*                                                                                                    |
| Please enter Father,Mother or Legal Guardian Na                                                      | me as applicable (specifying at least one of these is mandatory)                                                                                                    |                                                                                                    |
| Father's Name                                                                                        | Mother's Name                                                                                                    | Legai Guardian Name                                                                                              |
| Date Of Birth * 🤨                                                                                    | till and the second second sec |                                                                                                    |

## Pilot Registration Process – Existing Pilot (PMR No. Validated): Page 2 (Cont.)

| Country*                                                                                                   | State*                |                                                                   | District*            |
|----------------------------------------------------------------------------------------------------|-----------------------|-------------------------------------------------------------------|----------------------|
| our u y                                                                                                    |                       |                                                                   |                      |
|                                                                                                    | <u> </u>              | `                                                                 | · · · · ·            |
|                                                                                                    |                       |                                                                   | to to the            |
| Apartment/Building/Shop No.*                                                                               | Area*                 |                                                                   | Landmark             |
|                                                                                                    |                       |                                                                   | Lanomark             |
|                                                                                                    |                       |                                                                   |                      |
| PIN Code*                                                                                                  |                       |                                                                   |                      |
| PIN Code                                                                                                   |                       |                                                                   |                      |
|                                                                                                    |                       |                                                                   |                      |
| Sama as Carrana dana Addara                                                                                |                       |                                                                   |                      |
| Same as Correspondence Address                                                                             |                       |                                                                   |                      |
| Bernere et Address                                                                                         |                       |                                                                   |                      |
| Permanent Address                                                                                          |                       |                                                                   |                      |
| Country*                                                                                                   | State*                |                                                                   |                      |
| Country*                                                                                                   | State*                | ~                                                                 |                      |
| Country*<br>Select                                                                                         | State*                | ~                                                                 |                      |
| Country*<br>Select<br>Apartment/Building/Shop No.*                                                         | State* Select Area*   | ~                                                                 | Landmark             |
| Country*<br>Select<br>Apartment/Building/Shop No.*<br>Apartment/Building/Shop No.                          | State* Select Area*   | ✓                                                                 | Landmark<br>Landmark |
| Apartment/Building/Shop No.*                                                                               | State* Select Area*   | <ul> <li>✓</li> <li>✓</li> <li>✓</li> <li>✓</li> <li>✓</li> </ul> | Landmark             |
| Country*<br>Select<br>Apartment/Building/Shop No.*<br>Apartment/Building/Shop No.                          | State* Select Area*   | ✓                                                                 | Landmark<br>Landmark |
| Country*<br>Select<br>Apartment/Building/Shop No.*<br>Apartment/Building/Shop No.<br>PIN Code*             | State* Select Area*   | <ul> <li>✓</li> <li>✓</li> <li>✓</li> </ul>                       | Landmark<br>Landmark |
| Country* Select Apartment/Building/Shop No.* Apartment/Building/Shop No. PIN Code* PIN Code                | State* Select Area*   | ✓                                                                 | Landmark             |
| Country*<br>Select<br>Apartment/Building/Shop No.*<br>Apartment/Building/Shop No.<br>PIN Code*<br>PIN Code | State*  Select  Area* | ✓                                                                 | Landmark<br>Landmark |
| Country* Select Apartment/Building/Shop No.* Apartment/Building/Shop No. PIN Code* PIN Code                | State*                | ✓                                                                 | Landmark             |
| Country*  Select  Apartment/Building/Shop No.*  Apartment/Building/Shop No.  PIN Code*  PIN Code           | State* Select Area*   | ✓                                                                 | Landmark             |

## Pilot Registration Process – Existing Pilot (PMR No. Validated): Page 3

| Register                                                                                                    |                                                                                                    |
|----------------------------------------------------------------------------------------------------|----------------------------------------------------------------------------------------------------|
| New OR Existing User                                                                                                    | All fields marked with * are mandatory<br>3<br>reonal Details<br>Email id & Mobile No. Validation                          |
| ID Proof Details Identification Proof Type* Select V                                                                             | [Choose Files] No File Uploaded<br>Upload ID Proof* ( Max Size;40 MB   Allowed Type:JPG,PDF   Max Files:1 )                |
| Enter ID Proof No. * Enter ID Proof No. Photo and Signature Details                                                              |                                                                                                    |
| Choose Files No File Uploaded<br>Upload Photograph* ( Max Size:40 MB   Allowed Type:JPG   Max Files:1 )                          | Choose Files   No File Uploaded<br>Upload Signature* ( Max Size:40 MB   Allowed Type:JPG   Max Files:1 )                   |
| Choose Files No File Uploaded<br>Upload 10th Marksheet* ( Max Size:40 MB   Allowed Type:PDF   Max Files:1 )                      |                                                                                                    |
| Address Proof  Choose Files No File Uploaded Upload Permanent Address Proof* ( Max Size:40 MB   Allowed Type:PDF   Max Files:1 ) | [Choose Files] No File Uploaded<br>Upload Corresponding Address Proof* ( Max Size:40 MB   Allowed Type:PDF   Max Files:1 ) |

## Pilot Registration Process – Existing Pilot (PMR No. Validated): Page 3(Cont.)

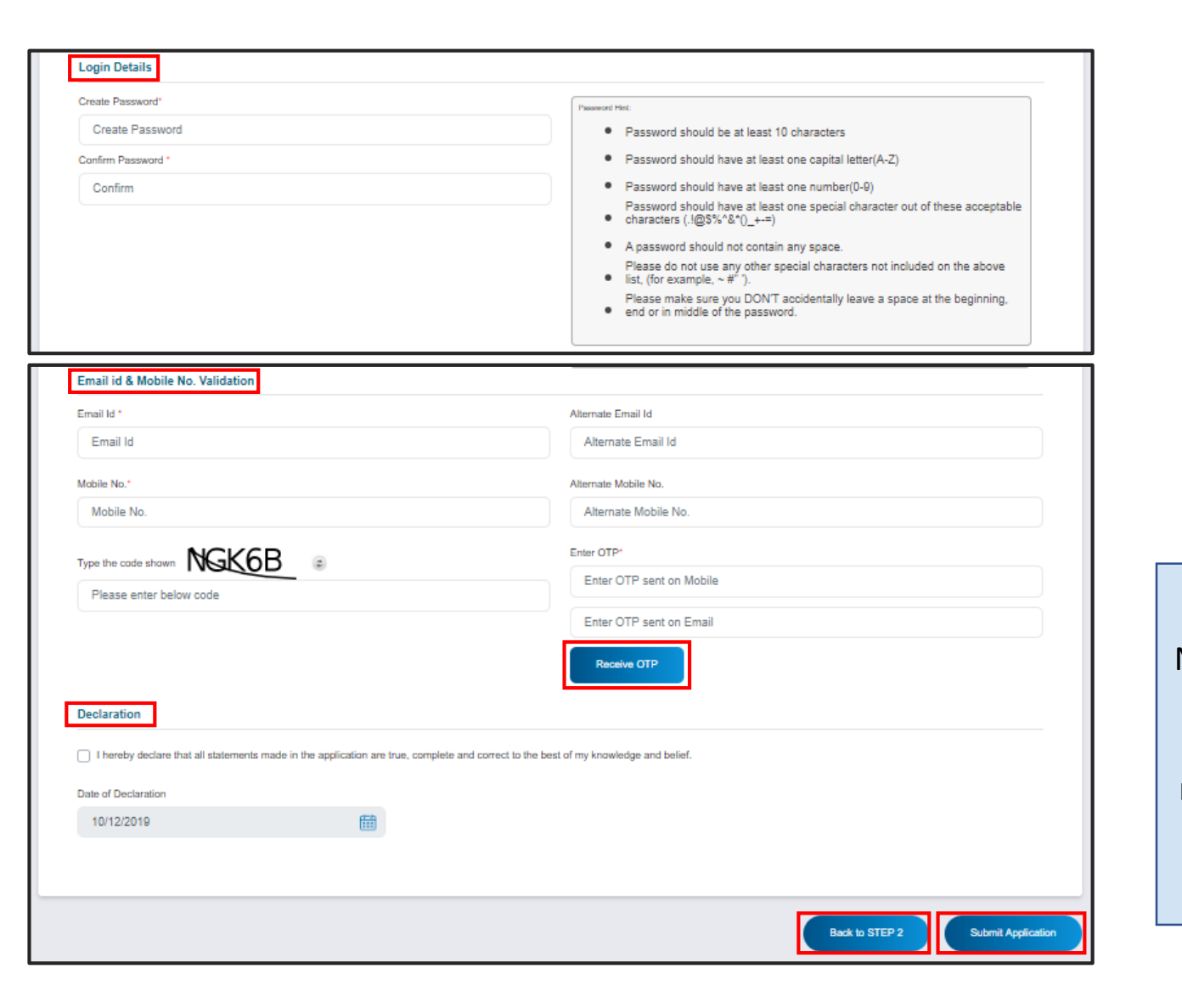

Note: Applicant have to enter captcha to receive OTP and then reenter captcha before form submission. Form Name: Data validation Page (Existing Pilot whose PMR No. is validated by system)

## Data Validation Page (PMR No. Validated) : Personal Details

#### Data Validation

| Personal Details License Details | ELP Details        | Medical Details     | Pilot Roles Details |  |
|----------------------------------|--------------------|---------------------|---------------------|--|
| First Name                       | Middle Name        |                     |                     |  |
| xxxxxxxxxxxxxx                   | xxxxxxxxxxx        | xx                  |                     |  |
| Last Name                        | Gender             |                     |                     |  |
| xxxxxxxxxxxxxxxx                 | ******             | xxx                 |                     |  |
| Date of Birth                    | Father's Name      |                     |                     |  |
| XXXXXXXXXXXXXXX                  | ********           | xxxxxxxxxxxxx       |                     |  |
| Mother's Name                    | Legal Guardian Nar | Legal Guardian Name |                     |  |
| xxxxxxxxxxxxxxx                  |                    |                     |                     |  |
| Place of Birth                   | Nationality        |                     |                     |  |
| xxxxxxxxxxxxxxx                  | *****              | XXX                 |                     |  |
|                                  |                    |                     |                     |  |

## Data Validation Page (PMR No. Validated) : Personal Details (Cont.)

| Correspondence Address                                        |            |
|---------------------------------------------------------------|------------|
| Apartment or Building number or Shop number                   | Landmark   |
| 3000000000                                                    | 1000000000 |
| Ama                                                           | State      |
| x000000000                                                    | Delhi      |
|                                                               |            |
| District                                                      | Country    |
| NEW DELHI                                                     | India      |
| Pin Code                                                      |            |
| 110047                                                        |            |
|                                                               |            |
| Permanent Address Apartment or Building number or Shop number | Landmark   |
| X0000000X                                                     | 1000000000 |
| Area                                                          | State      |
| 1000000000                                                    | Delhi      |
| District                                                      | Consta     |
| NEW DELHI                                                     | India      |
|                                                               |            |
| Pin Code                                                      |            |
| 110047                                                        |            |
|                                                               |            |
|                                                               | NEXT       |

Note: In case of discrepancy in personal details such as; Name and DOB, Amendment of Personal Details service to be availed through DMS after data validation by applicant.

## Data Validation Page (PMR No. Validated) : License Details (Cont.)

#### Data Validation

| Personal Detai              | ls         | License Detai | ls   | ELP Details |       | Medical Detail | S  | Pilot Role  | s Details          |
|-----------------------------|------------|---------------|------|-------------|-------|----------------|----|-------------|--------------------|
| Show 10 entries             |            |               |      |             |       |                | Se | arch:       |                    |
| License No                  | <u>م</u> . | License Type  | ¢ Ca | itegory     | Date  | of Issue       | ¢  | Valid Till  | ¢                  |
| xxxxxxx                     |            | FRTOLR        |      |             | 07-Ma | ay-2019        |    | 06-May-2029 |                    |
| XXXXXXX                     |            | FRTOL-R       |      |             | 07-Ma | ay-2019        |    | 06-May-2029 |                    |
| Showing 1 to 2 of 2 entries |            |               |      |             |       |                |    | Pretous     | 1 N <b>&gt;</b> xt |
|                             |            |               |      |             |       |                |    | PREVIOU     | IS NEXT            |

## Data Validation Page (PMR No. Validated) : ELP Details

#### Data Validation

| Personal Details | License Details | ELP Details | Medical Details | Pilot Roles Details |
|------------------|-----------------|-------------|-----------------|---------------------|
| Issuance Date    |                 | Valid Upto  |                 |                     |
| Issuance Date    |                 | Valid Upto  |                 |                     |
| Level            |                 |             |                 |                     |
|                  |                 |             |                 |                     |
|                  |                 |             |                 | PREVIOUS NEXT       |

## Data Validation Page (PMR No. Validated) : Medical Details

#### Data Validation

| Personal Details                               | License Details | ELP Details       | Medical Details | Pilot Roles Details |
|------------------------------------------------|-----------------|-------------------|-----------------|---------------------|
| Medical Type/ Purpose                          |                 | Class of Medical  | Examination     |                     |
| Initial                                        |                 | Class 1           |                 |                     |
| Medical Status                                 |                 | Date of Medical I | Examination     |                     |
| Fit                                            |                 | 05-Oct-2018       | 3               |                     |
| Validity of Medical Examination<br>29-Oct-2019 |                 |                   |                 |                     |
| Blood Group                                    |                 |                   |                 |                     |
| A+                                             |                 |                   |                 |                     |
|                                                |                 |                   |                 | PREVIOUS NEXT       |

## Data Validation Page (PMR No. Validated) : Pilot Roles Details

#### Data Validation

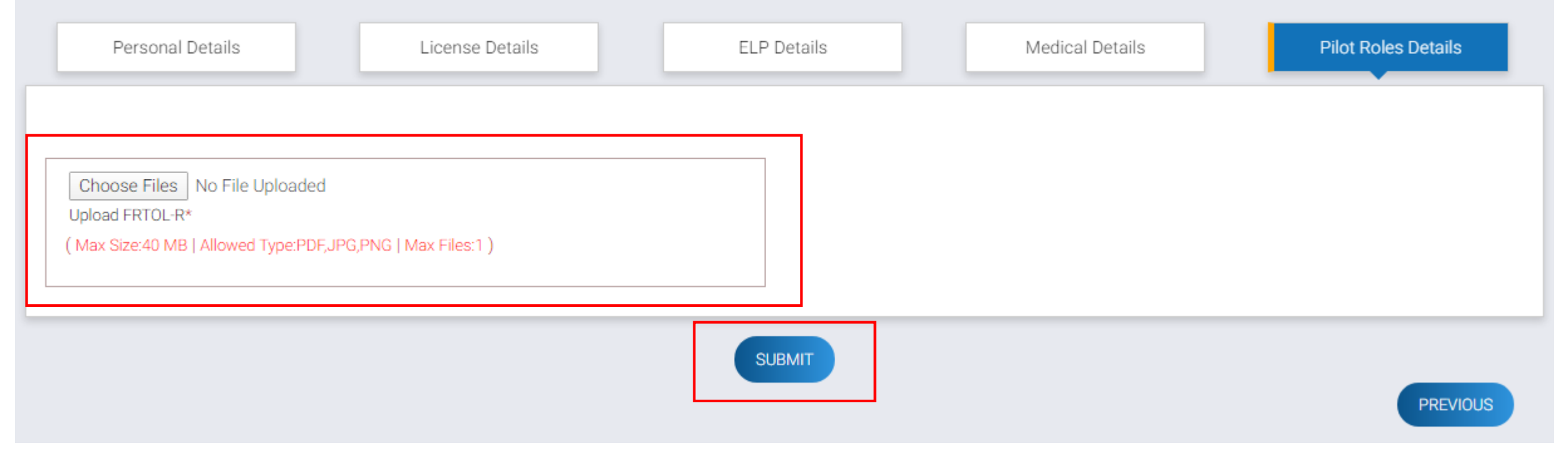

Form Name: Pilot Registration Process (Existing Pilot whose PMR No. is not validated by system)

## Pilot Registration Process – Existing Pilot (PMR No. Not Validated): Page 1

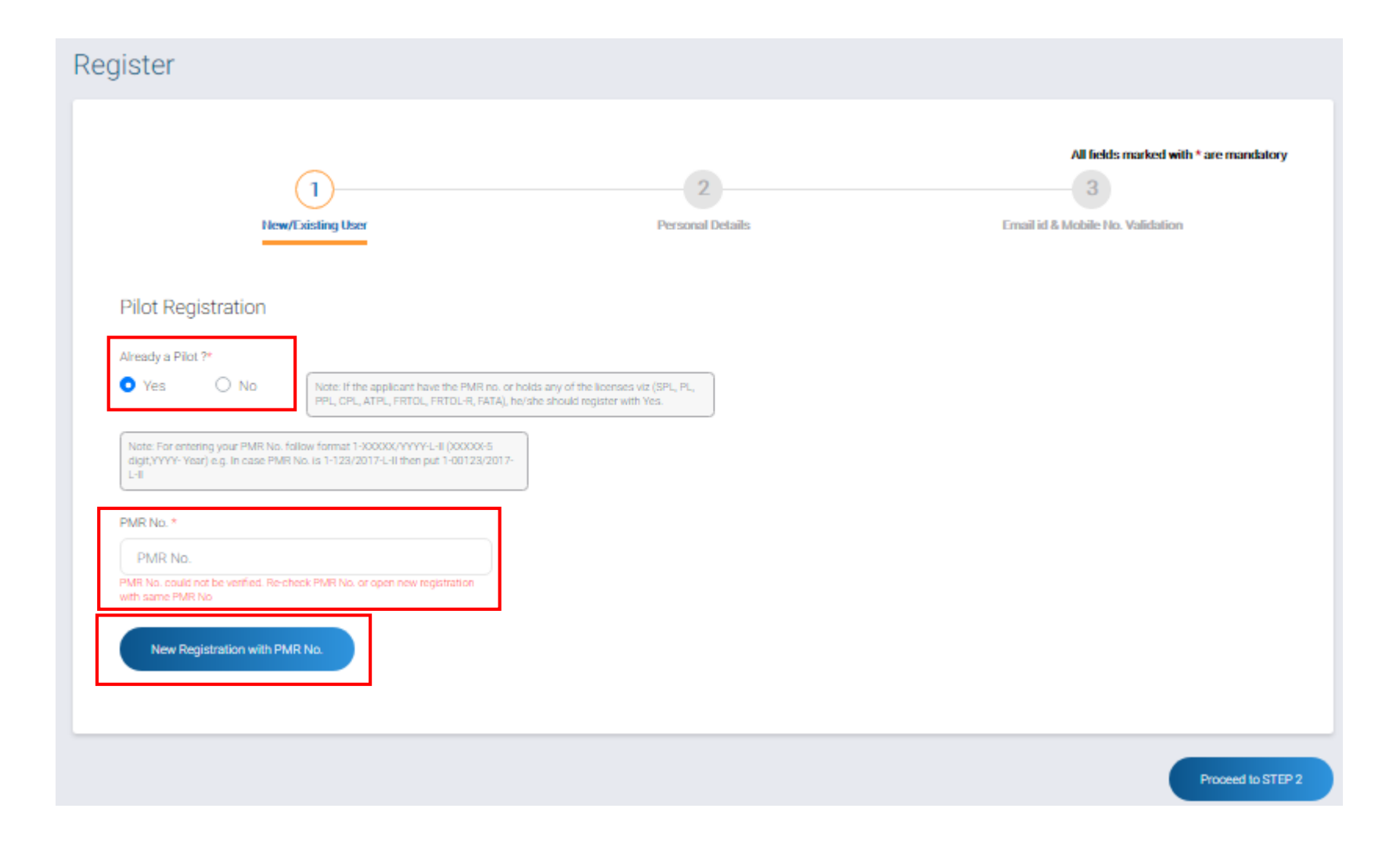

## Pilot Registration Process – Existing Pilot (PMR No. Not Validated): Page 2

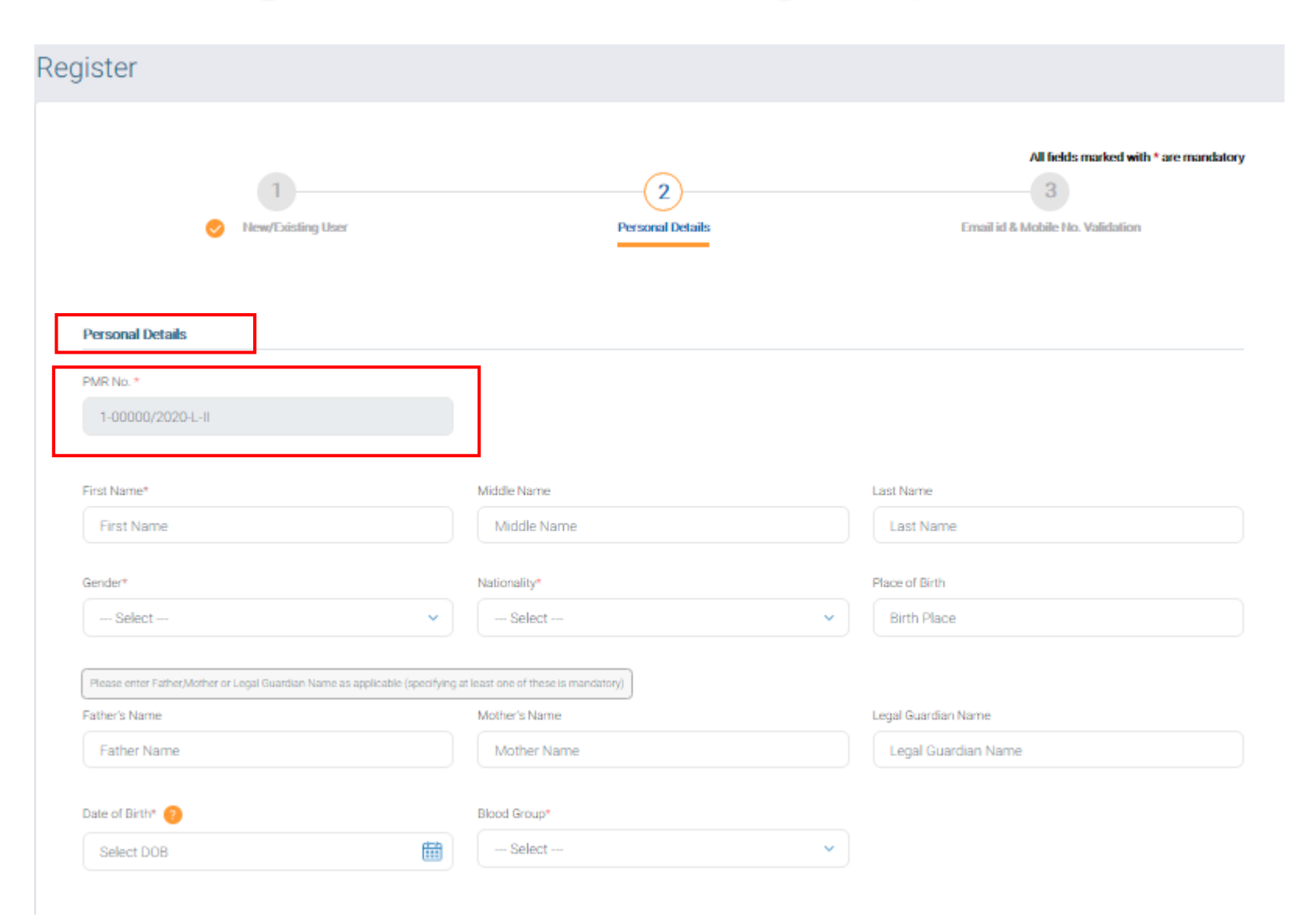

Pilot Registration Process – Existing Pilot (PMR No. Not Validated): Page 2 (contd.)

| ,                                                                                                    | State*                         |                      |  |
|----------------------------------------------------------------------------------------------------|--------------------------------|----------------------|--|
| India                                                                                                    | <ul> <li>Select</li> </ul>     | <b>`</b>             |  |
| Apartment/Building/Shop No.*                                                                                                    | Area*                          | Landmark             |  |
| Apartment/Building/Shop No.                                                                                                    | Area                           | Landmark             |  |
|                                                                                                    |                                |                      |  |
| PIN Code                                                                                                    |                                |                      |  |
| Same as Correspondence Address Permanent Address                                                                                                    |                                |                      |  |
| Same as Correspondence Address Permanent Address Country*                                                                                                    | State*                         |                      |  |
| Same as Correspondence Address Permanent Address Country* India                                                                                                  | State*                         | ~                    |  |
| Same as Correspondence Address Permanent Address Country* India Apartment/Building/Shop No.*                                                                     | State* Select Area*            | Landmark             |  |
| Same as Correspondence Address Permanent Address Country* India Apartment/Building/Shop No.* Apartment/Building/Shop No.                                         | State* Select Area* Area       | Landmark<br>Landmark |  |
| Same as Correspondence Address         Permanent Address         Country*         India         Apartment/Building/Shop No.*         Apartment/Building/Shop No. | State*    State*     Area*     | Landmark<br>Landmark |  |
| Same as Correspondence Address Permanent Address Country* India Apartment/Building/Shop No.* Apartment/Building/Shop No. PIN Code*                               | State*   State*    Area*  Area | Landmark<br>Landmark |  |
| Same as Correspondence Address Permanent Address County* India Apartment/Building/Shop No.* Apartment/Building/Shop No. PIN Code* PIN Code                       | State*  State*  Area*  Area    | Landmark<br>Landmark |  |

## Pilot Registration Process – Existing Pilot (PMR No. Not Validated): Page 3

| egister                                                                                                    |                                                    |                                                                               |
|----------------------------------------------------------------------------------------------------|----------------------------------------------------|-------------------------------------------------------------------------------|
| New OR Existing User                                                                                                    | 2<br>Personal Defails                              | All fields marked with * are mandatory<br>3 Email id & Mobile No. Validation  |
| ID Proof Details Identification Proof Type* Select                                                                           | Choose Files No File Up<br>Upload ID Proof* ( Max  | loaded<br>Size:40 MB   Allowed Type:JPG,PDF   Max Files:1 )                   |
| Enter ID Proof No. * Enter ID Proof No. Photo and Signature Details                                                          |                                                    |                                                                               |
| Choose Files No File Uploaded<br>Upload Photograph* ( Max Size:40 MB   Allowed Type:JPG   Max Files:1 )                      | Choose Files No File Up<br>Upload Signature* ( Max | loaded<br>x Size:40 MB   Allowed Type:JPG   Max Files:1 )                     |
| 10th Marksheet Choose Files No File Uploaded Upload 10th Marksheet* (Max Size:40 MB   Allowed Type:PDF   Max Files:1 )       |                                                    |                                                                               |
| Address Proof Choose Files No File Uploaded Upload Permanent Address Proof" (Max Size:40 MB   Allowed Tune-PDF   Max Files:1 | Choose Files No File Up<br>Uniose Commenced in a   | ioaded<br>Address Proof* ( Max Size:40 MB ( Allowed Type: POF ) Max Files:1 ) |

## Pilot Registration Process – Existing Pilot (PMR No. Not Validated): Page 3 (contd.)

|                           | Login Details                                                                                                    |                                                                                                    |
|---------------------------|----------------------------------------------------------------------------------------------------|----------------------------------------------------------------------------------------------------|
|                           | Create Password* Create Password * Confirm Password * Confirm                                                                                | Password Hint:            Password should be at least 10 characters             Password should have at least one capital letter(A-Z)             Password should have at least one number(0-9)         Password should have at least one special character out of these acceptable         characters (.1@3%*&*0_++=)             A password should not contain any space.         Please do not use any other special characters not included on the above         list; (for example, ~# ").         Please make sure you DONT accidentally leave a space at the beginning,         end or in middle of the password. |
| 1<br> <br> <br> <br> <br> | Email Id & Mobile No. Validation Email Id * Email Id Mobile No.* Mobile No. Type the code shown NSK6B © Please enter below code              | Alternate Email Id<br>Alternate Email Id<br>Alternate Mobile No.<br>Alternate Mobile No.<br>Enter OTP*<br>Enter OTP sent on Mobile<br>Enter OTP sent on Email<br>Receive OTP                                                                                                    |
| (                         | I hereby declare that all statements made in the application are true, complete and correct to the best<br>Date of Declaration<br>10/12/2019 | of my knowledge and belief.                                                                                                    |
|                           |                                                                                                    | Back to STEP 2 Submit Application                                                                                                    |

Form Name: Data Digitization Page (Existing Pilot whose PMR No. is not validated by system)

## Pilot Data Digitization Page (PMR No. Not Validated) : Personal Details

| User Profile     |                 |                |                 |                     |
|------------------|-----------------|----------------|-----------------|---------------------|
| Personal Details | License Details | ELP Details    | Medical Details | Pilot Roles Details |
| First Name       |                 | Middle Name    |                 |                     |
| Xxxxxxxxxxxx     |                 | Χισσοσσοσοχ    |                 |                     |
| Last Name        |                 | Gender         |                 |                     |
| Χισοσοσοροα      |                 | Female         |                 |                     |
| Date of Birth    |                 | Father's Name  |                 |                     |
| 01-Jan-2000      |                 | 2000000000     |                 |                     |
| Mother's Name    |                 | Place of Birth |                 |                     |
| 2000000000       |                 | 20000000000    |                 |                     |
| Nationality      |                 |                |                 |                     |
| India            |                 |                |                 |                     |
|                  |                 |                |                 |                     |

## Pilot Data Digitization Page (PMR No. Not Validated) : Personal Details (Cont.)

| Apartment or Building number or Shop number                                                                                   | Landmark                                                     |  |
|----------------------------------------------------------------------------------------------------|--------------------------------------------------------------|--|
| 2000000000                                                                                                    | 2000000000                                                   |  |
| Area                                                                                                    | State                                                        |  |
| 3000000000                                                                                                    | Delhi                                                        |  |
|                                                                                                    |                                                              |  |
| District                                                                                                    | Country                                                      |  |
| NEW DELHI                                                                                                    | India                                                        |  |
| Pin Code                                                                                                    |                                                              |  |
| 110047                                                                                                    |                                                              |  |
| Permanent Address                                                                                                    |                                                              |  |
| Permanent Address                                                                                                    |                                                              |  |
| Permanent Address Apartment or Building number or Shop number                                                                 | Landmark                                                     |  |
| Permanent Address Apartment or Building number or Shop number x000000000                                                      | Landmark<br>x000000000                                       |  |
| Permanent Address Apartment or Building number or Shop number x000000000                                                      | Landmark<br>xoococococ<br>State                              |  |
| Permanent Address Apartment or Building number or Shop number socococococc Area socococococc                                  | Landmark<br>x000000000<br>State<br>Delhi                     |  |
| Permanent Address Apartment or Building number or Shop number x00000000x Area x00000000x District                             | Landmark<br>x000000000<br>State<br>Delhi<br>Country          |  |
| Permanent Address Apartment or Building number or Shop number x000000000 Area x000000000 District NEW DELHI                   | Landmark<br>x000000000<br>State<br>Delhi<br>Country<br>India |  |
| Permanent Address Apartment or Building number or Shop number x000000000x Area x000000000x District NEW DELHI Pin Code        | Landmark<br>x000000000<br>State<br>Delhi<br>Country<br>India |  |
| Permanent Address Apartment or Building number or Shop number x000000000 Area x000000000 District NEW DELHI Pin Code 110047   | Landmark<br>xococococc<br>State<br>Delhi<br>Country<br>India |  |
| Permanent Address Apartment or Building number or Shop number x000000000X Area x000000000X District NEW DELHI Pin Code 110047 | Landmark<br>x000000000<br>State<br>Delhi<br>Country<br>India |  |
| Permanent Address Apartment or Building number or Shop number x000000000X Area x000000000X District NEW DELHI Pin Code 110047 | Landmark<br>x000000000<br>State<br>Delhi<br>Country<br>India |  |

## Pilot Data Digitization Page (PMR No. Not Validated) : License Details

| Data Digitization                                                                                                    |                                                                                      |                                                                                                 |                               |
|----------------------------------------------------------------------------------------------------|--------------------------------------------------------------------------------------|-------------------------------------------------------------------------------------------------|-------------------------------|
| Personal Details License Details                                                                                                    | ELP Details                                                                          | Medical Details                                                                                 | Shortfall Details             |
| License Details                                                                                                    |                                                                                      |                                                                                                 |                               |
| Note : Applicants are directed to update license details as applicable and to ensure that the d<br>endorsed on their licenses is liable for enforcement action at any time observed by DGCA un | letails are exactly as endorsed on their<br>der the relevant provisions of The Aircr | respective licences. Any effort to update detai<br>aft Rules, 1937 and DGCA enforcement policy. | Is which are not approved and |
| Licence Type *                                                                                                    |                                                                                      |                                                                                                 |                               |
| Please select                                                                                                    | v                                                                                    |                                                                                                 |                               |
| License No. *                                                                                                    |                                                                                      |                                                                                                 |                               |
| License No.                                                                                                    |                                                                                      |                                                                                                 |                               |
| Date of initial issue *                                                                                                    | Valid Upto *                                                                         |                                                                                                 |                               |
| Date of initial issue                                                                                                    | Valid Upto                                                                           |                                                                                                 |                               |
|                                                                                                    |                                                                                      |                                                                                                 |                               |
| Note :                                                                                                    | Please add all your license details                                                  |                                                                                                 |                               |
| SAV                                                                                                    | E LICENSE DETAILS RESET                                                              |                                                                                                 |                               |
|                                                                                                    | SUBMIT FOR VALIDATION                                                                |                                                                                                 | PREVIOUS NEXT                 |
|                                                                                                    |                                                                                      |                                                                                                 |                               |

Note: Please ensure that License, ELP and Medical details all are filled before clicking on Submit for Validation

## Pilot Data Digitization Page (PMR No. Not Validated) : ELP Details

| Data Digitization                                                                                                    |                       |                 |                   |                                                                                                    |
|----------------------------------------------------------------------------------------------------|-----------------------|-----------------|-------------------|----------------------------------------------------------------------------------------------------|
| Personal Details License Details                                                                                                    | ELP Details           | Medical Details | Shortfall Details |                                                                                                    |
| Level Please select                                                                                                    | T                     |                 |                   |                                                                                                    |
| Issuance Date                                                                                                    | Valid Upto            |                 |                   |                                                                                                    |
| Choose Files No File Uploaded<br>ELP Certificate/ Upload page where ELP endorsed in license<br>( Max Size:40 MB   Allowed Type: JPG, PDF   Max Files:1 ) |                       |                 |                   | Note: Please ensure<br>that License, ELP and<br>Medical details all are<br>filled before clicking on |
|                                                                                                    | SUBMIT FOR VALIDATION |                 | PREVIOUS NEXT     | Submit for Validation                                                                                |

## Pilot Data Digitization Page (PMR No. Not Validated) : Medical Details

| Data Digitization                                                                                                    |                                               |                                                                                                    |
|----------------------------------------------------------------------------------------------------|-----------------------------------------------|----------------------------------------------------------------------------------------------------|
| Personal Details License Details                                                                                             | ELP Details Medical Details Shortfall Details |                                                                                                    |
| Medical Type/ Purpose *                                                                                                    | Class of Medical Examination *                |                                                                                                    |
| Please select                                                                                                    | Please select                                 |                                                                                                    |
| Medical Status *                                                                                                    | Date of Medical Examination *                 |                                                                                                    |
| Please select                                                                                                    | Date of Medical Examination                   |                                                                                                    |
| Blood Group *                                                                                                    | <b>v</b>                                      |                                                                                                    |
| Choose Files No File Uploaded<br>Upload latest Medical Assessment*<br>(Max Size:40 MB   Allowed Type:JPG,PDF   Max Files:5 ) |                                               | Note: Please ensure<br>that License, ELP and<br>Medical details all are<br>filled before clicking on<br>Submit for Validation |
|                                                                                                    | SUBMIT FOR VALIDATION PREVIOUS NEXT           |                                                                                                    |

## Data Updation Post Login

TTTTTT

#### Data Update Post Login

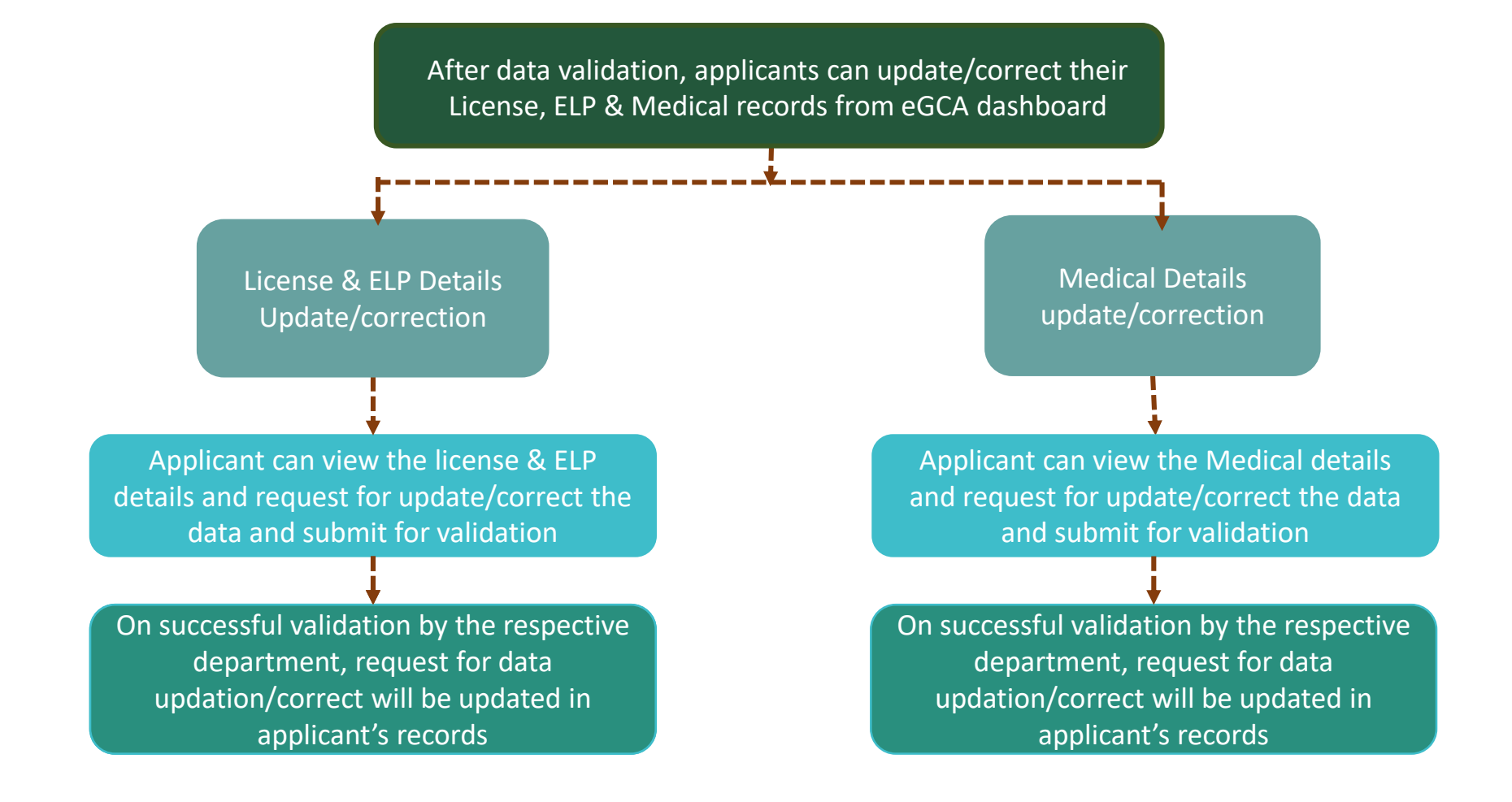

## Important details:

Ensure that all details are completely filled before submitting the validation request to DGCA after updation by applicant.

Availing of a particular service through eGCA (issuance of Licenses and Ratings) is subject to successful validation by DGCA.

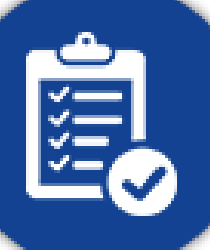

Submission of validation request for updating details is not a deterrent in using elog book.

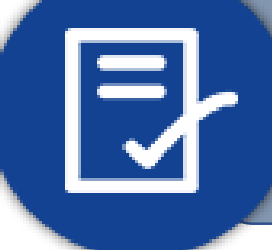

Observations if any, during validation by DGCA will be intimated as a shortfall to the applicants. Intimation regarding the same will also be provided to the registered email ID and Mobile No. Further, in case of any query with respect to status, applicants may raise Support Request.

## License Records Update Process

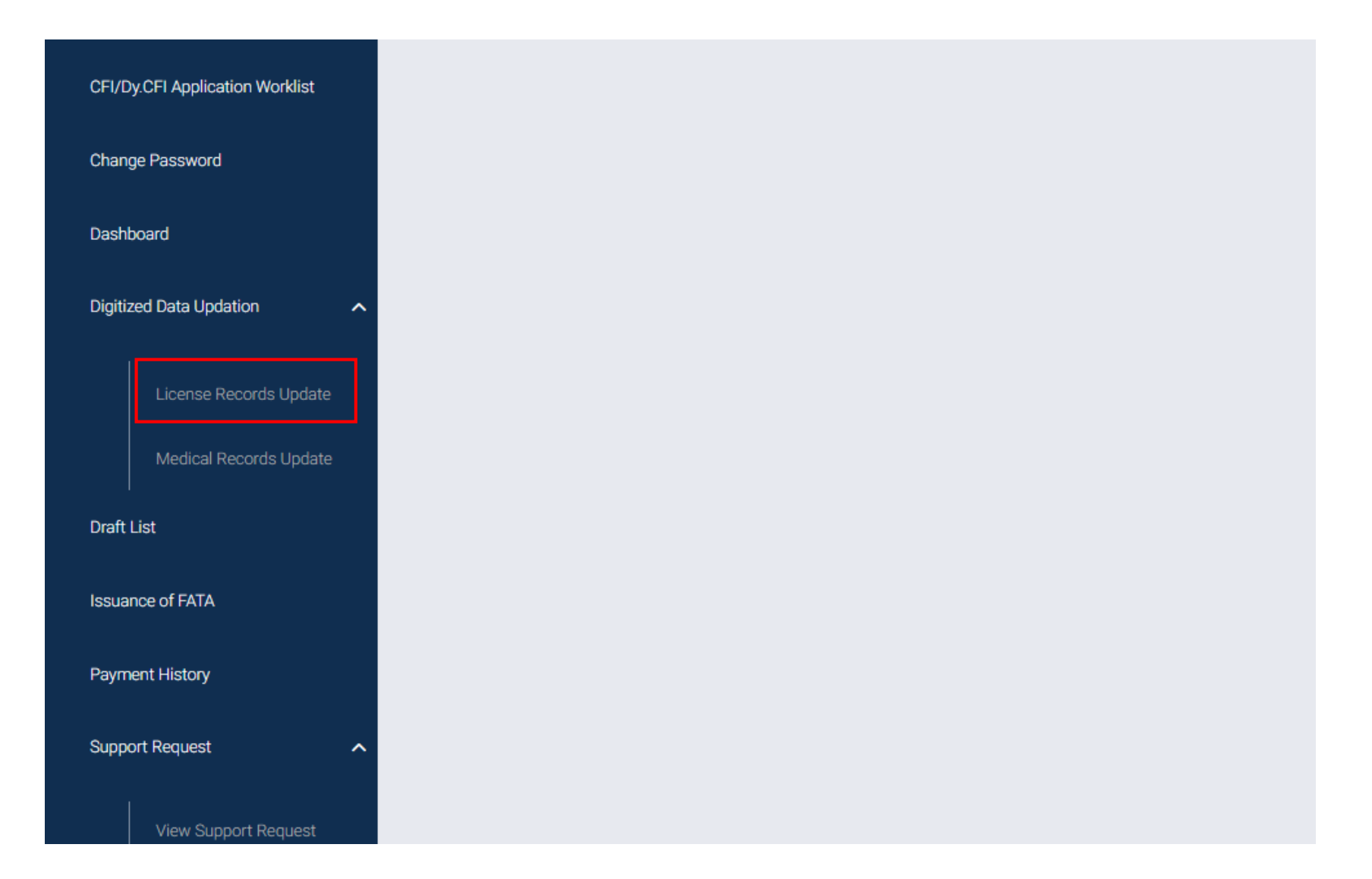

## License Records Update Process (contd.)

| ata Updation                                                                                  |                                                                                                    |                                                       |                                                                      |                                                          |                                                  |
|-----------------------------------------------------------------------------------------------|----------------------------------------------------------------------------------------------------|-------------------------------------------------------|----------------------------------------------------------------------|----------------------------------------------------------|--------------------------------------------------|
| Personal Details                                                                              | License Details                                                                                     | Shortfall [                                           | Details                                                              |                                                          |                                                  |
| icense Details                                                                                |                                                                                                    |                                                       |                                                                      |                                                          |                                                  |
| ote : Applicants are directed<br>odate details which are not<br>f The Aircraft Rules, 1937 ar | I to update license details as app<br>approved and endorsed on their<br>nd DGCA enforcement policy. | blicable and to ensure t<br>licenses is liable for er | hat the details are exactly as en<br>forcement action at any time of | ndorsed on their respective<br>bserved by DGCA under the | licences. Any effort to<br>e relevant provisions |
| Licence No.                                                                                   | Licence Type                                                                                        | Category                                              | Date of Issue                                                        | Valid Upto                                               | Action                                           |
| XXXXXX                                                                                        | FRTOL-R                                                                                             | 1                                                     | 07/05/2019                                                           | 06/05/2029                                               | View / Edit                                      |
| XXXXXX                                                                                        | FRTOL-R                                                                                             |                                                       | 07/05/2019                                                           | 06/05/2029                                               | View / Edit                                      |
| ence Type -                                                                                   |                                                                                                    |                                                       |                                                                      |                                                          |                                                  |
| Please select                                                                                 |                                                                                                    | •                                                     |                                                                      |                                                          |                                                  |
| Please select<br>tense No. •<br>License No.<br>te of initial issue •                          |                                                                                                    | ,                                                     | Valid Upto -                                                         |                                                          |                                                  |

Note: Updated details will be reflected in your profile only after validation from respective directorate

## License Records Update Process (contd.)

| ELP Details                                                                                                    |                                                            |                                                                                           |
|----------------------------------------------------------------------------------------------------|------------------------------------------------------------|-------------------------------------------------------------------------------------------|
| Level                                                                                                    |                                                            |                                                                                           |
| Please select 🔹                                                                                                    |                                                            |                                                                                           |
| Issuance Date                                                                                                    | Valid Upto                                                 |                                                                                           |
| Issuance Date                                                                                                    | Valid Upto                                                 |                                                                                           |
| Choose Files No File Uploaded<br>ELP Certificate/ Upload page where ELP endorsed in license<br>( Max Size:40 MB   Allowed Type:JPG,PDF   Max Files:1 ) |                                                            |                                                                                           |
| Note : Please add a<br>UPDATE LICENSE<br>SUBMIT FO                                                                                                    | all your license details<br>DETAILS RESET<br>OR VALIDATION | Note: Click Submit Fo<br>Validation only after<br>adding all your<br>applicable licenses. |

## Medical Records Update

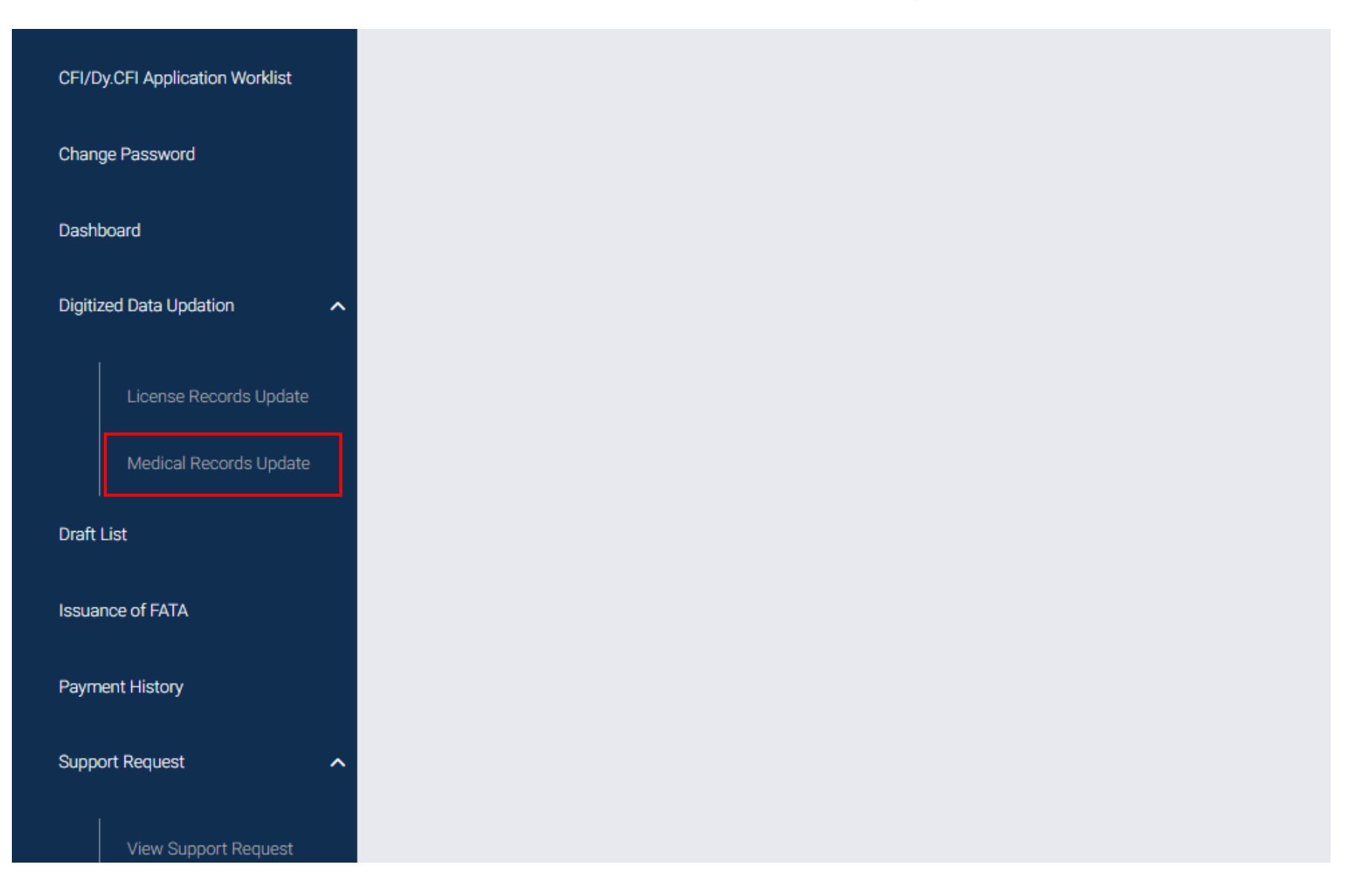

## Medical Records Update

| Data Updation                                                                                                    |                                |
|----------------------------------------------------------------------------------------------------|--------------------------------|
| Personal Details Medical Details Shortfa                                                                                      | Il Details                     |
| Medical Type/ Purpose *                                                                                                    | Class of Medical Examination • |
| Initial T                                                                                                    | Class-1                        |
| Medical Status *                                                                                                    | Date of Medical Examination •  |
| Fit                                                                                                    | 05/10/2018                     |
| Validity of Medical Examination *                                                                                             |                                |
| A+                                                                                                    |                                |
| Choose Files No File Uploaded<br>Upload latest Medical Assessment*<br>( Max Size:40 MB   Allowed Type:JPG,PDF   Max Files:5 ) |                                |
| SUBMIT FO                                                                                                    | R VALIDATION                   |

Note: Updated details will be reflected in your profile only after validation from respective directorate

## Shortfall Details

| Per       |                      |                       |                         |                    |                            |                                        |                                                                                                    |
|-----------|----------------------|-----------------------|-------------------------|--------------------|----------------------------|----------------------------------------|----------------------------------------------------------------------------------------------------|
|           | rsonal Deta          | iils                  | License D               | oetails S          | Shortfall Details          |                                        |                                                                                                    |
| Shor      | rtfall/Ob            | servation             | s from DGC              | A                  | •                          |                                        |                                                                                                    |
| Sr<br>No. | Shortfall<br>Details | Shortfall<br>Given By | Shortfall<br>Issue Date | Applicant Response | Applicant<br>Response Date | Uploaded Document<br>from DGCA officer | Uploaded Document from Applicant                                                                                                    |
| 1         | Shortfall<br>XYZ     | RAKESH<br>SINGH       | 21/05/2020<br>19:30:11  |                    | 21/05/2020<br>19:30:29     |                                        | Choose Files NNo File Uploaded<br>Upload Documents for<br>Justification<br>(Max Size:40 MB  <br>Allowed Type:JPG,PDF  <br>Max Files:1 ) |

Note: Observations if any, during validation by DGCA will be intimated as a shortfall to the applicants.

## Raise Support Request

| े नागर विमानन महानिदेशालय<br>DIRECTORATE GENERAL OF<br>CIVIL AVIATION | ← Back to DGCA Website | eGCA Login Sign Up               |                      |
|-----------------------------------------------------------------------|------------------------|----------------------------------|----------------------|
|                                                                       |                        | eGCA ID                          |                      |
| eGCA Login                                                            |                        | Enter eGCA ID                    |                      |
| Support Request                                                       |                        | Enter password                   |                      |
| Raise Support Request                                                 |                        | Type the Code shown BFNM4 3      | Note: In case of an  |
| View Support Request status                                           |                        | Please enter above code          | query with respect t |
| User Manual                                                           |                        | LOG IN                           | raise Support Reque  |
|                                                                       |                        | Forgot eGCA Id? Forgot Password? |                      |

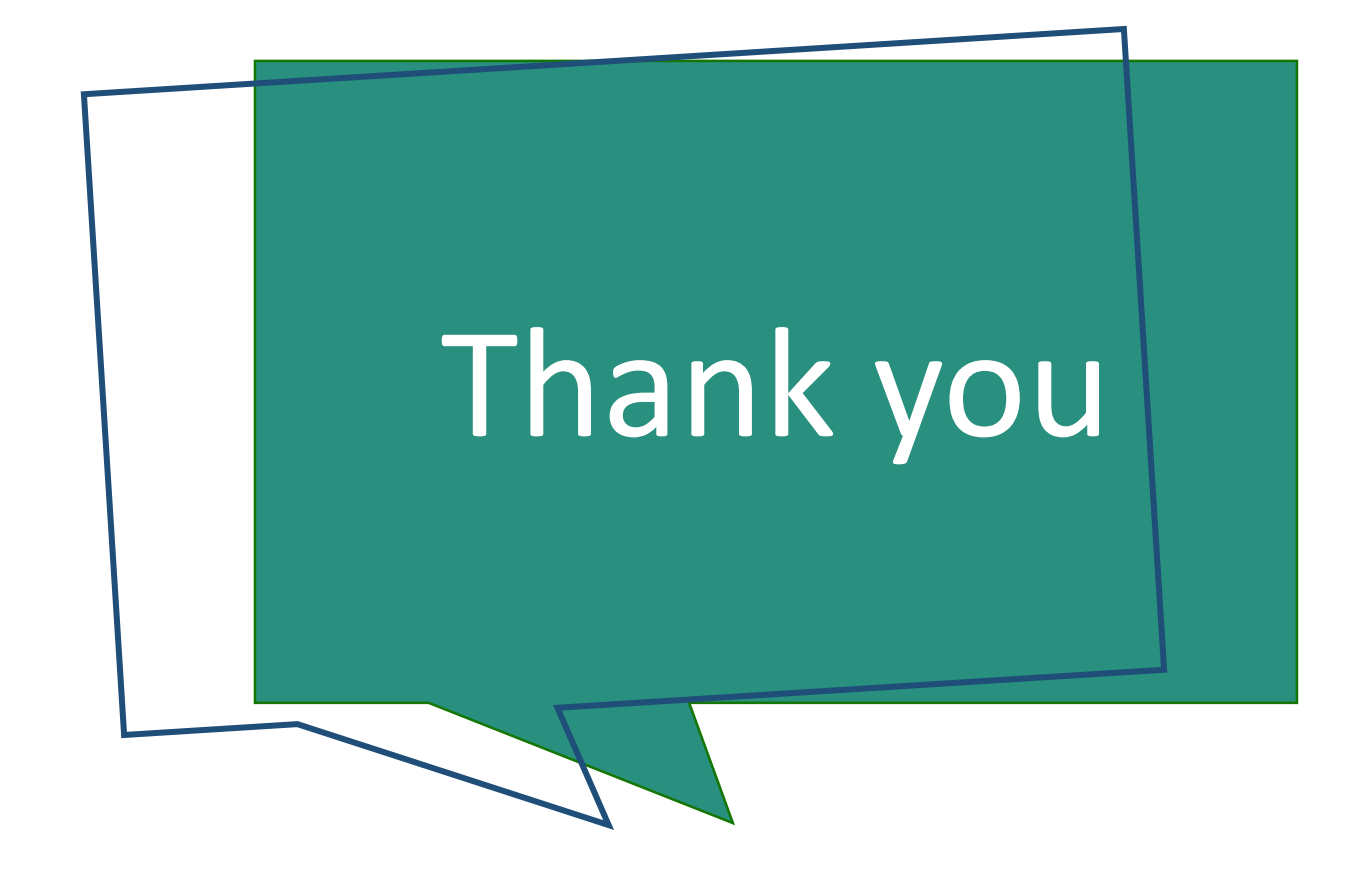